# SpectraMax<sup>®</sup> L Luminometer

# **User Guide**

0112-0174 B July 2010

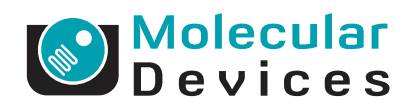

This document is provided to customers who have purchased Molecular Devices, Inc. ("Molecular Devices") equipment, software, reagents, and consumables to use in the operation of such Molecular Devices equipment, software, reagents, and consumables. This document is copyright protected and any reproduction of this document, in whole or any part, is strictly prohibited, except as Molecular Devices may authorize in writing.

Software that may be described in this document is furnished under a license agreement. It is against the law to copy, modify, or distribute the software on any medium, except as specifically allowed in the license agreement. Furthermore, the license agreement may prohibit the software from being disassembled, reverse engineered, or decompiled for any purpose.

Portions of this document may make reference to other manufacturers and/or their products, which may contain parts whose names are registered as trademarks and/or function as trademarks of their respective owners. Any such usage is intended only to designate those manufacturers' products as supplied by Molecular Devices for incorporation into its equipment and does not imply any right and/or license to use or permit others to use such manufacturers' and/or their product names as trademarks.

Molecular Devices makes no warranties or representations as to the fitness of this equipment for any particular purpose and assumes no responsibility or contingent liability, including indirect or consequential damages, for any use to which the purchaser may put the equipment described herein, or for any adverse circumstances arising therefrom.

For research use only. Not for use in diagnostic procedures.

# The trademarks mentioned herein are the property of Molecular Devices, Inc. or their respective owners. These trademarks may not be used in any type of promotion or advertising without the prior written permission of Molecular Devices, Inc.

Product manufactured by Molecular Devices, Inc. 1311 Orleans Drive, Sunnyvale, California, United States of America 94089. Molecular Devices, Inc. is ISO 9001 registered. © 2010 Molecular Devices, Inc. All rights reserved. Printed in the USA.

# CE

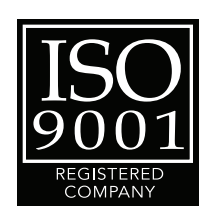

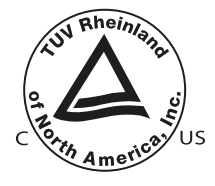

# Contents

| Foreword                                                                            |                                       |
|-------------------------------------------------------------------------------------|---------------------------------------|
| Intended Audience<br>Conventions                                                    | · · · · · · · · · · · · · · · · · · · |
| Related Documentation .                                                             |                                       |
| Chapter 1 Introduction .                                                            |                                       |
| PMT Technology                                                                      |                                       |
| Instrument Features                                                                 |                                       |
| Instrument Components .                                                             |                                       |
| Control Panel.                                                                      |                                       |
| Injector Ports                                                                      |                                       |
| External Injector Module                                                            | s                                     |
|                                                                                     |                                       |
| Instrument Specifications                                                           |                                       |
| Chapter 2 Installation                                                              |                                       |
| Unpacking the instrument<br>Installing the Wash Bottle                              | s, Reagent Containers,                |
| and Waste Bottle                                                                    |                                       |
| Installing the Spinner Fla                                                          | sk                                    |
| Installing the Software                                                             |                                       |
| Preparing the Instrument                                                            | for Use                               |
| Shutting Down the Instru                                                            |                                       |
|                                                                                     |                                       |
| Chapter 3 Configuring Op                                                            | erating Parameters 31                 |
| Read Types                                                                          |                                       |
| Read Types, Settings, and<br>Configuring Operating Par<br>Configuring Operating Par | l Parameters                          |

| Chapter 4 Control Menu Functions                                   | 53                                           |
|--------------------------------------------------------------------|----------------------------------------------|
| Setting the Reading Chamber Temperature Calibrating the Instrument | 53<br>54<br>55<br>56<br>59<br>60<br>62<br>63 |
| Chapter 5 Maintenance and Troubleshooting                          | 65                                           |
| Moving the Instrument                                              | 66<br>67<br>70<br>75                         |
| Appendix A Warranty and Service                                    | 81                                           |
| Standard Warranty                                                  | 81<br>81<br>81<br>82                         |

The foreword describes the intended audience for the manual. It defines the typographical conventions used in the manual and lists the related documentation.

# **Intended Audience**

This manual is written for the SpectraMax<sup>®</sup> L Luminescence Microplate Reader user. It contains the information required to install, configure, and optimize the instrument, and to perform maintenance and troubleshooting procedures.

# Conventions

Within the scope of this manual, the following typographical conventions are used:

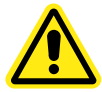

WARNING! A warning indicates an operation that may cause personal injury if precautions are not followed.

**CAUTION!** Indicates an operation that may cause damage to the instrument, device, or data, if the precautions are not followed.

**Tip!** Provides useful information that helps apply the techniques and procedures in the text to your specific needs, and provides shortcuts, but is not essential to the completion of a procedure.

| - | - |   |  |
|---|---|---|--|
| Г |   | ч |  |
|   |   |   |  |
|   | _ |   |  |
|   | _ |   |  |
|   |   |   |  |
|   |   |   |  |

**Note:** Provides essential information for the completion of a procedure.

# **Related Documentation**

The customer documentation for the SpectraMax L Luminescence Microplate Reader includes the *Formula Reference Guide for the SoftMax® Pro Software*, and the *SoftMax® Pro User Guide*, both included with the SoftMax Pro Software.

The SpectraMax<sup>®</sup> L Luminescence Microplate Reader is a highperformance microplate reader that measures luminescence in 96 and 384-well microplates. The SpectraMax L Luminescence Microplate Reader with the variable-volume injectors option (10  $\mu$ L to 100  $\mu$ L) can measure both flash and glow luminescence.

High-precision peristaltic pumps ensure precise injection volumes and rapid sample mixing. Continuous monitoring between injection and measurement provides for extremely fast reactions and reduced delay time.

Optional multiple PMTs (photomultiplier tubes) and multiple injector configurations enable increased throughput and wavelength-dependent assays such as BRET1 and BRET2.

The extreme flexibility and high sensitivity of the SpectraMax L Luminescence Microplate Reader is ideal for applications within the fields of biochemistry, cell biology, immunology, molecular biology, and microbiology. Typical applications include luciferase reporter gene, ATP, Ca<sup>2+</sup>, aequorin, and ELISAs

#### **PMT Technology**

The SpectraMax L Luminescence Microplate Reader uses highsensitivity, low-noise PMTs to detect the emitted luminescent light. PMTs convert incident photons into electrons through the photoelectric effect. When an incident photon impinges on the active surface of the PMT (the photocathode), an electron is generated. The electron flows through a series of electron multipliers (dynodes) to the anode. The amount of current that flows from the anode is directly proportional to the number of photons at the photocathode.

The amount of amplification that a PMT can produce depends on the number of dynodes in the PMT, and the voltage that is applied to it.

The PMTs in the SpectraMax L Luminescence Microplate Reader meet two essential criteria for high-quality detection. First, since different photocathodes have varying sensitivities to specific wavelengths of light (quantum efficiency), the PMTs have been optimized for the typical wavelengths of luminescent emission light. Second, the PMTs have exceptional reliability and optimal signal-to-noise performance.

#### **PMT Modes**

The SpectraMax L Luminescence Microplate Reader can read PMT values in four modes: Analog Only, Photon Counting, AutoRange, and MaxRange.

- Analog Only: Ideal for very bright signals above 1.6 x 10<sup>7</sup> RLU. PMT voltage is set low, and the measurement is based on current.
- Photon Counting: Ideal for very dim and medium signals below 25 x 10<sup>6</sup> RLU as it allows discrimination between the signal and the noise generated in the dynode chain. PMT signals are converted into digital pulses, which can be measured above a set threshold.
- AutoRange: Combines the benefits of both analog (at a higher range than is used for Analog Only) and Photon Counting modes. PMT signals are simultaneously converted to both analog current and digital pulses, achieving high sensitivity and wide dynamic range.
- MaxRange: Combines AutoRange and Analog Only modes to take advantage of the detection capability of each mode and maximixze the dynamic range (10 to 1 x 10<sup>9</sup> RLU). Detection occurs in AutoRange mode until the crossover point, then switches to MaxRange mode with its low PMT voltage setting when samples are extrememly bright.

The following table summarizes the benefits of each mode.

| Mode               | Recommended Use                                                                                                    | Benefits                                                                 | Dynamic<br>Range<br>(RLU)                     | Target<br>Calibration<br>Wavelength<br>Required |
|--------------------|----------------------------------------------------------------------------------------------------|--------------------------------------------------------------------------|-----------------------------------------------|-------------------------------------------------|
| Analog Only        | Very bright assays.                                                                                                 | Uses low PMT<br>voltage to prevent<br>PMT saturation                     | 1 x 10 <sup>7</sup> to<br>1 x 10 <sup>9</sup> | Yes                                             |
| Photon<br>Counting | Assays requiring high<br>sensitivity with an average<br>dynamic range. Use when non-<br>calibrated data is desired. | Excellent<br>discrimination<br>between signal<br>and background<br>noise | 10 to<br>25 x 10 <sup>6</sup>                 | No                                              |
| AutoRange          | Assays requiring high sensitivity with a wide dynamic range.                                                        | High sensitivity<br>and wide dynamic<br>range                            | 10 to<br>2 x 10 <sup>8</sup>                  | Yes                                             |
| MaxRange           | Assays with massive dynamic range that can tolerate sub-<br>second delays if the signal is saturated.               | Widest dynamic<br>range and high<br>sensitivity                          | 10 to<br>1 x 10 <sup>9</sup>                  | Yes                                             |

#### **Table 1-1** Operating modes

# **Instrument Features**

- Greater than nine orders of dynamic range
- Reads both 96 and 384-well microplates
- Dual injection into both 96 and 384-well microplates
- Programmable injection speeds
- AutoWash flushing of tubing and tips when the instrument is turned off
- StakMax<sup>®</sup> Microplate Handling Systemand robot compatible
- Landscape and portrait plate orientation
- Optional dual PMT configuration with filter positions for instrument wavelength dependent assays such as BRET
- Optional six PMT configuration for higher throughput
- Optional external injector modules for dual-PMT and six-PMT configurations
- Isothermal temperature control in the microplate chamber
- Windows and Macintosh compatible SoftMax<sup>®</sup> Pro Software
- Optional automatic aperture switching between 96 and 384-well microplates

# **Instrument Components**

The main components of the SpectraMax L Luminescence Microplate Reader are:

- Top cover
- Microplate drawer
- Control Panel
- Injector Ports
- External injector modules (optional)
- Back panel

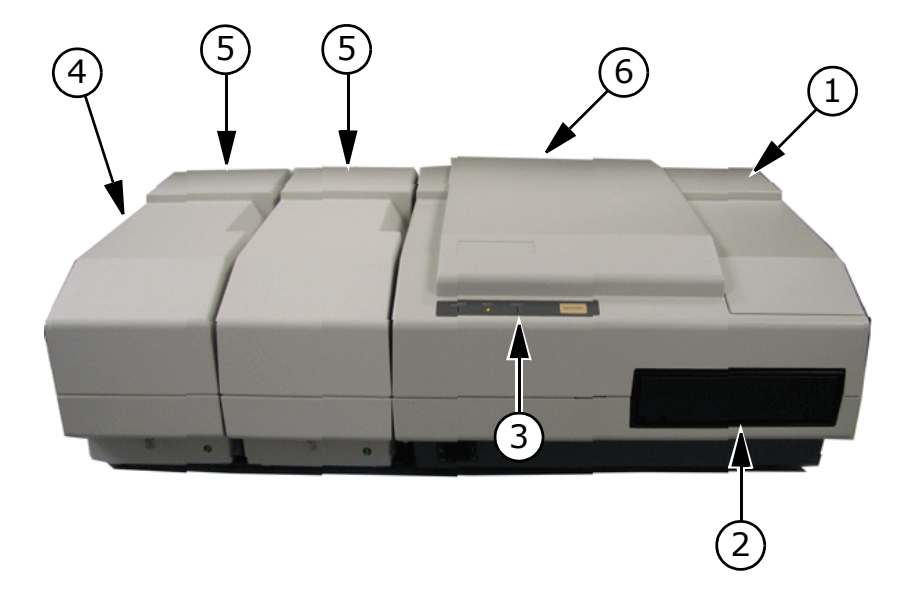

| Figure 1-1 Instrume | nt components |
|---------------------|---------------|
|---------------------|---------------|

| Item | Name                                | Description                                                                                                    |
|------|-------------------------------------|----------------------------------------------------------------------------------------------------|
| 1    | Top cover                           | Cover for base configuration                                                                                                    |
| 2    | Microplate drawer                   | Houses the microplate in landscape or portrait orientation                                                                            |
| 3    | Control panel                       | Contains the instrument status lights and the Drawer button                                                                           |
| 4    | Injector ports                      | Located on the left side of the<br>instrument. Contains the wash bottle and<br>reagent ports (base configuration<br>instruments only) |
| 5    | External injector module (optional) | Contains optional additional injectors                                                                                                |
| 6    | Back panel                          | Contains the power and communication connections, the waste port, and the power switch                                                |

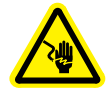

#### WARNING! Shock Hazard! Do not remove the top cover. Operating the instrument with the top cover removed exposes the user to high voltage.

The SpectraMax L Luminescence Microplate Reader can accommodate SBS-standard 96 and 384-well microplates with dimensions of 128.2 mm long, 86.0 mm wide, and heights from 14 mm to 15 mm.

#### **Control Panel**

The control panel houses the instrument status LEDs and the microplate DRAWER button.

| Table 1-2 Instrument status LED: | s |
|----------------------------------|---|
|----------------------------------|---|

| Item          | Description                                                                                                    |
|---------------|----------------------------------------------------------------------------------------------------|
| Green LED     | The instrument is in idle state.                                                                                                    |
| Yellow LED    | The instrument is in busy state.                                                                                                    |
| Red LED       | Fault condition. The instrument must be reset by turning the power switch off and on again. If the red LED remains lit following the reset, contact Molecular Devices Technical Support. |
| DRAWER button | Opens and closes the microplate drawer when the instrument is in idle state. The microplate drawer will not operate when the yellow LED is lit.                                          |

#### **Injector Ports**

The injector ports, located on the left side of the instrument (base configuration), are grouped into Reagent ports and Wash ports. Each group includes a pre-injection (P) and a measurement (M) port. See Figure 2-4 on page 20.

#### Table 1-3 Reagents ports

| Port | Description                                 |
|------|---------------------------------------------|
| Р    | Connection for tubing from P-reagent bottle |
| М    | Connection for tubing from M-reagent bottle |

#### Table 1-4 Wash ports

| Port | Description                              |
|------|------------------------------------------|
| Р    | Connection for tubing from P-wash bottle |
| М    | Connection for tubing from M-wash bottle |

#### **External Injector Modules**

The SpectraMax L Luminescence Microplate Reader can be configured with one or two optional external injector modules. The modules are located adjacent to the instrument on the left side. They provide the additional space necessary to house the injector pumps. With external injector modules, tubing is grouped into P-reagent, M-reagent, P-wash, and M-wash bundles.

#### **Back Panel**

The back panel contains the power and communication ports, and the connection for the waste tube. See Figure 2-1 on page 16.

The panel includes a label providing the SpectraMax L Luminescence Microplate Reader serial number and line voltage. The serial number is required when contacting Molecular Devices Technical Support.

# **Instrument Specifications**

Table 1-5 Instrument Specifications

| Performance                    | Base Configuration                                                                        | Multiple Detectors                                                                          |
|--------------------------------|-------------------------------------------------------------------------------------------|---------------------------------------------------------------------------------------------|
| Detector                       | Low-noise photomultiplier<br>tube with simultaneous<br>photon counting and<br>analog mode | Same as base configuration                                                                  |
| Spectral range                 | 380-630 nm                                                                                | Same as base configuration                                                                  |
| Limit of detection             | < 20 attomol ATP per well                                                                 | Same as base configuration                                                                  |
| Dynamic range                  | > 9 orders of magnitude                                                                   | Same as base configuration                                                                  |
| Crosstalk                      | 96-well < 10 <sup>-6</sup> (black<br>plate),<br>< 3 × 10 <sup>-5</sup> (white plate)      | 96-well<br>< 10 <sup>-6</sup> (black plate),<br>< 5 $\times$ 10 <sup>-5</sup> (white plate) |
| Heater<br>temperature<br>range | Ambient + 5° C to 45° C                                                                   | Same as base configuration                                                                  |

| Plate orientation             | Landscape and portrait                                                                                                    | Same as base configuration                                                                                                    |
|-------------------------------|----------------------------------------------------------------------------------------------------|----------------------------------------------------------------------------------------------------|
| Read modes                    | Endpoint, Dual Read,<br>Kinetic, Fast Kinetic, Dual<br>Wavelength                                                                                             | Same as base<br>configuration                                                                                                    |
| Compatibility                 | Base Configuration                                                                                                    | Multiple Detectors                                                                                                    |
| Microplates                   | All 96 and 384-well<br>microplates with standard<br>SBS footprints (128.2 mm<br>by 86.0 mm) and heights<br>from 14 mm to 15 mm                                | Same as base<br>configuration                                                                                                    |
| Injectors                     | Base Configuration                                                                                                    | Multiple Detectors                                                                                                    |
| Injectors                     | 2 variable-volume,<br>Watson-Marlow 400F/A<br>pumps with spring loaded<br>tracks for precision,<br>extended tube life, and<br>easy Santoprene tube<br>loading | Same as base<br>configuration with total of<br>4 or 12                                                                                         |
| Volume                        | 10 to 100 µL in 1 µL increments                                                                                                    | Same as base configuration                                                                                                    |
| Accuracy                      | ±1 µL all deliveries of requested volume                                                                                                    | ±1 µL ± 2 %                                                                                                    |
| Precision                     | ±1 µL all deliveries of requested volume                                                                                                    | ±1 µL ± 2 %                                                                                                    |
| Physical                      | Base Configuration                                                                                                    | Multiple Detectors                                                                                                    |
| Size                          | 8.75 inches (22 cm) high<br>by 16.5 inches (42 cm)<br>wide by 17 inches (43<br>cm) deep                                                                       | <ul> <li>22.5 inches wide for<br/>two (2) PMTs with<br/>injectors</li> <li>28.5 inches wide for<br/>six (6) PMTs with<br/>injectors</li> </ul> |
| Weight                        | 36 lb (16.4 kg)                                                                                                    | <ul> <li>40 lb (18.2 kg) for two<br/>(2) PMTs with injectors</li> <li>45 lb (20.4 kg) for six<br/>(6) PMTs with injectors</li> </ul>           |
| Line voltage and<br>frequency | Input Adapter:<br>100-240VAC, 2A,<br>50/60Hz;<br>Output: 24VDC, 6.25A                                                                                         | Additional input adapters<br>for external injector<br>modules: Output: 24VDC,<br>1.5 A                                                         |

#### **Table 1-5** Instrument Specifications

# Installation

The SpectraMax<sup>®</sup> L Luminescence Microplate Reader should be unpacked and in position on a level surface before performing any of the installation procedures. Perform the procedures in the following order:

- Unpacking the instrument
- Installing the Wash Bottles, Reagent Containers, and Waste Bottle
- Installing the Software
- Preparing the Instrument for Use

#### Unpacking the instrument

The SpectraMax L Luminescence Microplate Reader is packed in a specially designed shipping container. Retain the container and the packing materials. If the instrument requires repair, you must return the instrument to Molecular Devices in the original packaging. If the container has been damaged in transit, you must retain it for inspection by the carrier.

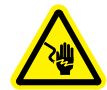

WARNING! Shock Hazard. In an emergency, users must be able to safely disconnect the mains power cable without moving the instrument. Locate the instrument so that either the wall power outlet or the instrument's appliance connector is accessible.

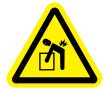

WARNING! The SpectraMax L Luminescence Microplate Reader with external injector modules weighs over 40 pounds (18.2 kg). To avoid potential injury, a minimum of two people are needed to lift the instrument.

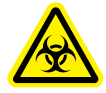

WARNING! Biohazardous Material. Do not operate the instrument in an environment where potentially damaging liquids or gases are present, or in a room with a temperature below 15° C.

#### To unpack the instrument

**1.** Open the shipping container and remove any foam blocks used to prevent movement of the assemblies during shipping.

**CAUTION!** Do not touch or loosen any screws or parts other than those specifically described in the instructions. Doing so may cause misalignment and voids the instrument warranty.

**2.** Place the instrument on a level surface, away from direct sunlight, dust, drafts, vibration, and moisture.

**CAUTION!** Leave at least three inches between the back of the instrument and the nearest objects or surfaces to ensure proper ventilation and cooling.

**3.** Connect the USB cable to the USB Type B port on the back panel of the instrument. Connect the other end of the cable to the USB Type A port on the control computer.

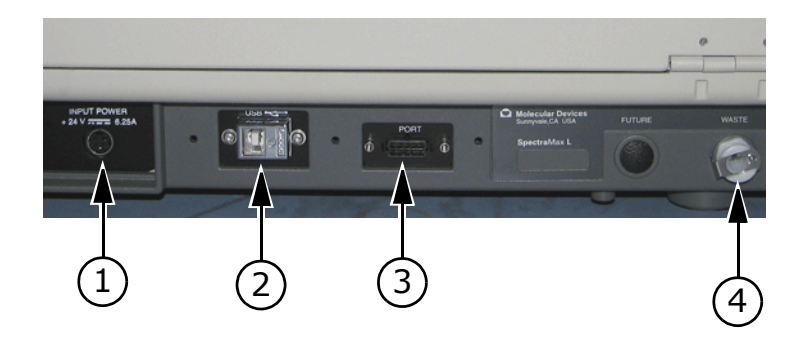

Figure 2-1 Back Panel

| Item | Name                                                      |
|------|-----------------------------------------------------------|
| 1    | Main power cable connection                               |
| 2    | USB Type B port                                           |
| 3    | External injector module communication port on instrument |
| 4    | Waste port                                                |

- **4.** Plug the main power cable into the connection on the back panel of the instrument.
- **5.** Connect the mains power cable to the AC adapter, and then connect the other end of the power cable into the lab's power outlet.

Molecular Devices recommends you use a surge protector between the power cable and the grounded power outlet.

**6.** If you have purchased one or both external injector modules, plug the module's main power cable into the connection on the back of the module, connect the power cable to the AC adapter, and then plug the other end of the power cable into the lab's power outlet.

Molecular Devices recommends you use a surge protector between the power cable and the grounded power outlet.

**7.** If you have purchased one or both external injector modules, you must connect each module's communication cable.

| Condition                   | Connection                                                                                                    |
|-----------------------------|----------------------------------------------------------------------------------------------------|
| Single external<br>injector | Connect the communication cable from the external injector module communication port on the back panel of the instrument to the COMM IN port on the external injector module. See Figure 2-2.                                                                                                    |
| Dual external<br>injectors  | Connect the first communication cable from the external injector module communication port on the back panel of the instrument to the COMM IN port on the first injector module. Connect the second communication cable from the COMM OUT port on the first injector module to the COMM IN port on the second external injector module. See Figure 2-3. |

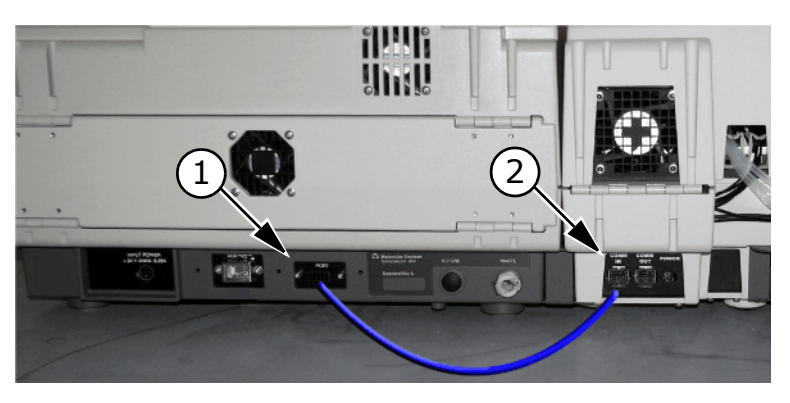

**Figure 2-2** Communication cable connection for optional single external injector module

| Item | Name                                                         |
|------|--------------------------------------------------------------|
| 1    | External injector module communication port<br>on instrument |
| 2    | COMM IN port on external injector module                     |

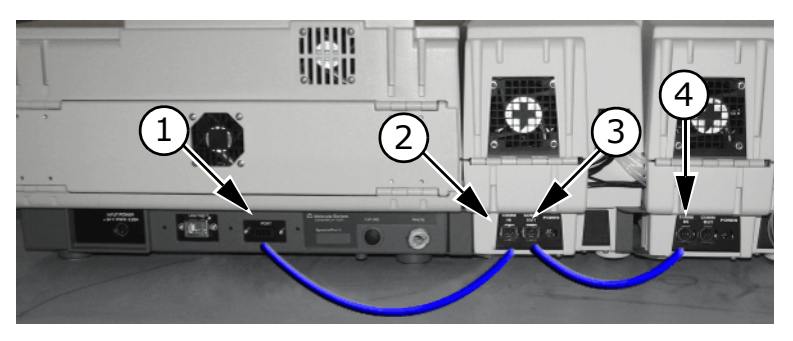

**Figure 2-3** Communication cable connection for optional dual external injector modules

| Item | Name                                                      |
|------|-----------------------------------------------------------|
| 1    | External injector module communication port on instrument |
| 2    | COMM IN port on first external injector module            |
| 3    | COMM OUT port on first external injector module           |
| 4    | COMM IN port on second external injector module           |

# Installing the Wash Bottles, Reagent Containers, and Waste Bottle

Connect the wash bottles and reagent containers to the injector ports on the left side of the instrument (base configuration instrument). The SpectraMax L Luminescence Microplate Reader is shipped with two wash bottles; the reagent containers are customer-supplied vials, conical centrifuge tubes, or bottles.

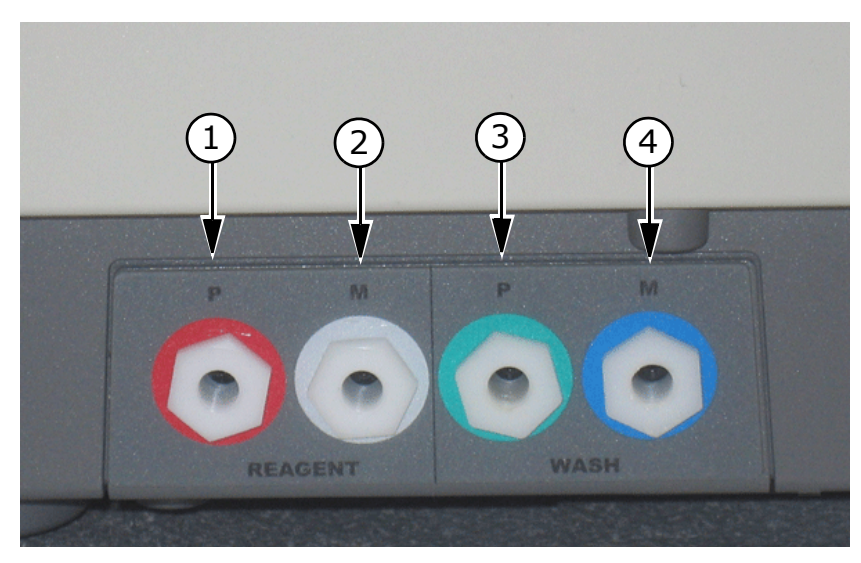

Figure 2-4 Injector ports – base configuration instrument

| Item | Name                  | Description                                                                                                    |
|------|-----------------------|----------------------------------------------------------------------------------------------------|
| 1    | P-Reagent<br>injector | Reagent connected here is controlled by P-injector commands. If the SoftMax <sup>®</sup> Pro Software plate settings include both P and M-injections, the P-injection occurs before the M-injection.                           |
| 2    | M-Reagent<br>injector | Reagent connected here is controlled by M-injector commands.                                                                                                    |
| 3    | P-Wash<br>injector    | Wash solution connected here washes<br>the P-injector from injector port through<br>injector tip. Controlled by the P-Wash<br>commands in the SoftMax Pro Software,<br>and automatically when the instrument is<br>turned off. |
| 4    | м-Wash<br>injector    | Wash solution connected here washes<br>the M-injector from injector port through<br>injector tip. Controlled by the M-Wash<br>commands in the SoftMax Pro Software,<br>and automatically when the instrument is<br>turned off. |

#### Figure 2-5

# To install the wash bottles, reagent containers, and waste bottle

- **1.** Clean the wash bottles with an appropriate solvent before installation.
- **2.** Install the tubing and cap on the P–Wash bottle, and then connect the tubing to the P–Wash injector port on the instrument.
- **3.** Install the tubing and cap on the M–wash bottle, and then connect the tubing to the M–Wash injector port on the instrument.
- Install the tubing and caps on the reagent containers in accordance with the manufacturer's instructions, and then connect the tubing to the P and M-Reagent injector ports on the instrument.
- Connect the waste line to the Waste Port on the back panel. Place the other end of the line in a suitable waste container. Make sure the waste container is in a secure location and will not spill.

**Tip!** Instruments purchased with the optional external injector modules will have all reagent and wash port lines pre-installed before leaving the Molecular Devices facility.

# **Installing the Spinner Flask**

If you intend to inject cells, install the curved reagent and wash tube assemblies in the spinner flasks as described in this section.

**Note:** These assay methods are also described in the literature, e.g., in Boie et al., Eur. J. Pharmacol., 340(2-3):227-241 (1997), and in United States Patent 6,872,536 and European Patent 1,145,002. Users interested in the patented methods may wish to consult legal counsel in evaluating these patents.

#### To install the spinner flasks

- **1.** Shut down the instrument. See Shutting Down the Instrument on page 30.
- **2.** Remove the straight tube from the reagent or wash assembly, if it has been installed.

**3.** Pull the clear straight tube off the reagent or wash assembly. The tube fits into the assembly with a compression fitting.

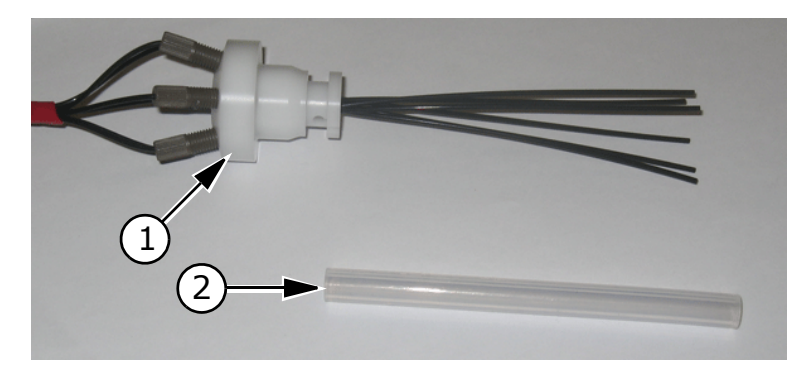

Figure 2-6 Clear straight tube removed

| Item | Name                     |
|------|--------------------------|
| 1    | Reagent or wash assembly |
| 2    | Clear straight tube      |

**4.** Fit the clear curved tube over the thin black reagent or wash lines attached to the assembly, and then push the tube into the assembly until it is secure.

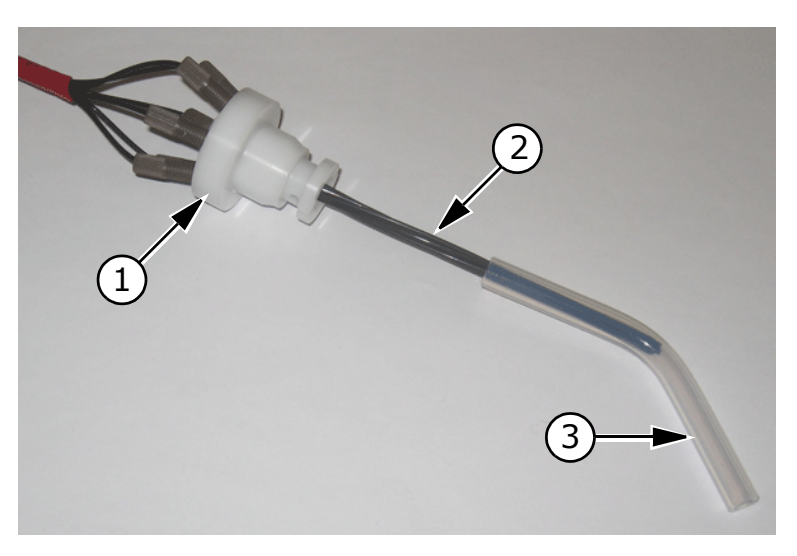

| Item | Name                                        |
|------|---------------------------------------------|
| 1    | Reagent or wash assembly                    |
| 2    | Individual thin black reagent or wash lines |
| 3    | Clear curved tube                           |

**5.** Position the metal clip over the assembly, and then insert and tighten the fastening ferrule through the metal clip into the assembly.

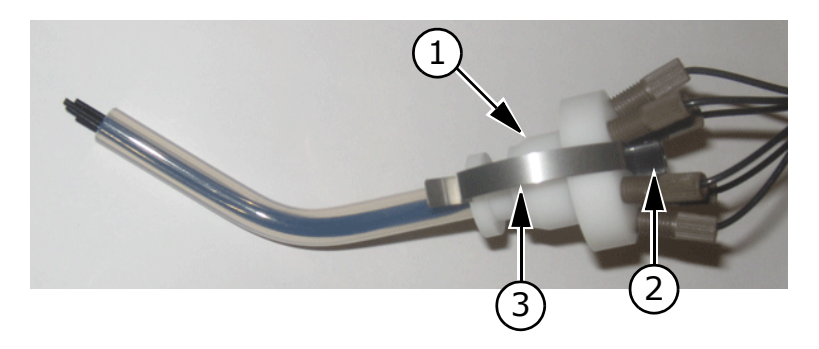

Figure 2-8 Positioning the metal clip

| Item | Name                     |
|------|--------------------------|
| 1    | Reagent or wash assembly |
| 2    | Fastening ferrule        |
| 3    | Metal clip               |

**6.** Insert the reagent or wash assembly into the spinner flask, and then lock the ends of the clip over the neck of the spinner flask. You may require a small screwdriver to pry the clip over the edges of the spinner flask.

# **Installing the Software**

Before operating the instrument, you must install the SoftMax<sup>®</sup> Pro Software on a Windows- or Macintosh-based control computer.

#### To install the software

**1.** Locate the SoftMax Pro Software CD.

|   | <br>1 |
|---|-------|
|   |       |
|   |       |
|   |       |
| U | J     |

**Note:** To operate the SpectraMax L Luminescence Microplate Reader, the SoftMax Pro installer must install the hardware device driver. For more information, refer to the SpectraMax L *Read Me* file on the SoftMax Pro Software CD.

**2.** Insert the SoftMax Pro Software CD into the computer. Follow the on-screen instructions to install the SoftMax Pro Software.

# **Preparing the Instrument for Use**

Before operating the instrument, you must:

- Turn on the instrument and start the SoftMax Pro Software
- Configure the instrument settings

#### To turn on the instrument

- **1.** Turn on the instrument power switch, located on the front panel of the instrument.
- **2.** Turn on the control computer.
- 3. Click Start > Programs > Molecular Devices > SoftMax Pro.

#### To configure the instrument settings

Once the instrument is turned on and the control computer is on, the SoftMax Pro Software will detect the COM port and configure the instrument settings. If successful the Connected icon appears in the top left corner of the SoftMax Pro window. See Figure 2-9 on page 26. If the preferred COM port is already used by another hardware device, you must manually configure the COM port. To do so, perform the following procedure:

1. In the SoftMax Pro Software, on the Edit menu, click **Preferences**.

| ader Settings                                                         | Manual Export Format                              |          |
|-----------------------------------------------------------------------|---------------------------------------------------|----------|
| Reader: SpectraMax L V Fi<br>Connection: COM3 V<br>Port Speed: 9600 V | iters                                             |          |
| Print Document After Read<br>Save Data After Read:                    | Template Export Format C Tab-delimited Text C XML |          |
| AutoSave As Location                                                  | Name Suffix Append                                | <u>~</u> |
| SoftMax Pro (.pda) C:\Program Files\Molecular Device:                 | s\SoftMax Pro v5.3 Data D/T n/a                   |          |
|                                                                       |                                                   |          |

The Preferences dialog box appears.

- 2. In the **Reader** list, make sure SpectraMax L is selected.
- **3.** In the **Connection** list, select the appropriate COM port. The Connected icon appears in the top left corner of the SoftMax Pro window.

| 👰 SoftMax Pro |      |         |
|---------------|------|---------|
| File          | Edit | Experim |
| 28.7 °C       |      |         |
| 100           |      |         |

Figure 2-9 Connected icon

4. Click OK

# **Installing Filters**

If you intend to run wavelength-dependent assays, you must install filters in the instrument.

Required tools:

- 2 mm Allen wrench
- Phillips screwdriver
- Slotted screwdriver
- Powder-free latex or nitrile gloves

#### To install the filters

- **1.** Shut down the instrument. See Shutting Down the Instrument on page 30.
- **2.** Loosen the captive screws on the front of the instrument, and then raise the top cover up and over the instrument. See Figure 4-1 on page 57.
- **3.** Remove the two 2 mm Allen screws that secure each detector to the instrument chassis.

The screws are located inside the access holes in the detector adapter.

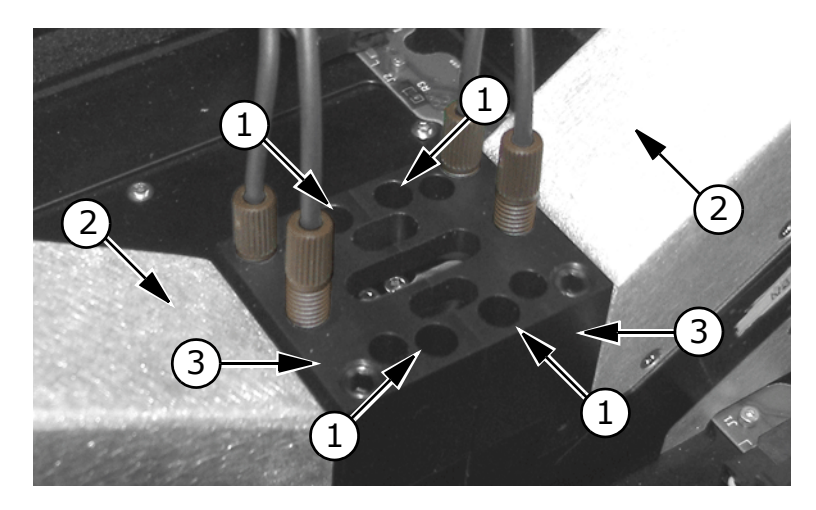

Figure 2-10 Detector attached to instrument chassis

| Item | Name                          |
|------|-------------------------------|
| 1    | Access holes for Allen screws |
| 2    | Detector                      |
| 3    | Detector adapter              |

**CAUTION!** The PMT must be kept away from any direct light source. Light can damage the PMT causing temporarily high background reads.

**4.** Pull the detector away from the instrument chassis, and then place it on a clean surface away from any direct source of light.

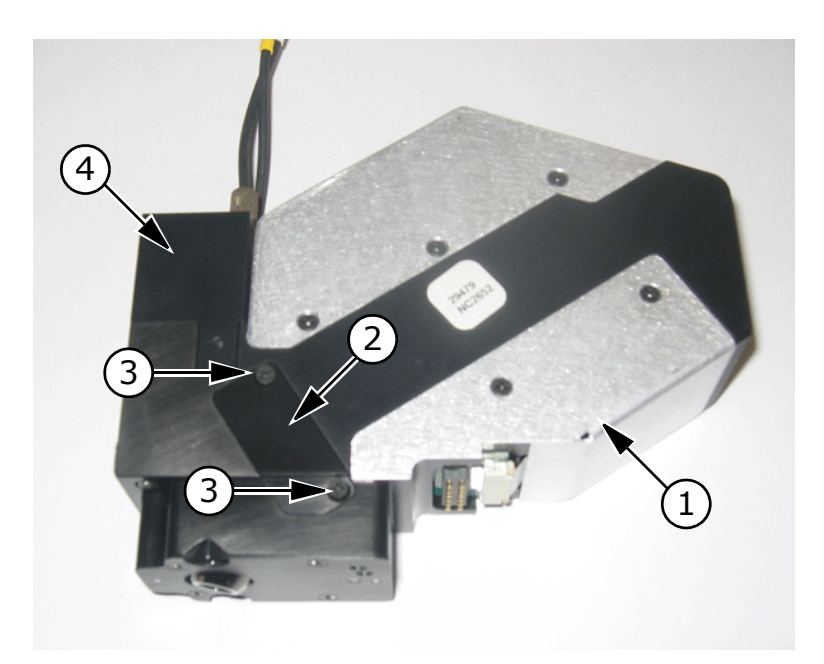

**5.** Loosen the two captured Phillips screws that secure the filter cover plate to the detector.

Figure 2-11 Detector with filter cover plate attached

| Item | Name               |
|------|--------------------|
| 1    | Detector           |
| 2    | Filter cover plate |
| 3    | Captured screw     |
| 4    | Detector adapter   |

- **6.** Lift the filter cover plate off the detector, and then remove the filter from inside the detector.
- **7.** Insert the new filter into the detector, position the filter cover plate on the detector, and then tighten the captive screws.
- **8.** Position the detector on the instrument chassis, and then replace the Allen screws that secure the detector to the instrument chassis.
- **9.** Lower the top cover, and then tighten the captive screws on the front of the instrument.

# **Shutting Down the Instrument**

Proper shut down of the instrument makes sure the pumps and fluid lines are clear, and the instrument is ready for future use.

#### To shut down the instrument

- **1.** Reverse the injectors. See To reverse the injectors on page 62.
- **2.** Disconnect the tubing from the reagent bottles and place the tubing in a container of deionized water.
- **3.** Wash the injectors as recommended by the assay vendor. See To wash the injectors on page 60. Injectors may also be washed through the reagent lines by checking this option in the Wash Injectors dialog box.
- **4.** Turn off the instrument power switch.

The instrument goes through the shutdown sequence, automatically performing the following:

- The injectors are reversed. This makes sure there is no reagent fluid left in the injector tubing, valves, and tips of the injection flow path.
- The instrument performs an AutoWash, flushing wash fluid through the injectors and fluid lines.
- The microplate drawer is placed in the lock position. This prevents movement of the drawer if the instrument is relocated.

You must configure the instrument operating parameters for the SpectraMax® L Luminescence Microplate Reader before reading any microplates. You can configure the instrument parameters for the instrument connected to the control computer, or you can configure and save the parameters for a remote instrument used elsewhere in the lab, or in a lab in another facility.

#### **Read Types**

The SpectraMax L Luminescence Microplate Reader can operate in four read types: Endpoint, Dual Read, Kinetic, and Fast Kinetic. Each read type has several groups of settings and parameters which can be configured. See Table 3-2 on page 32.

| Table 3-1 | Read | ty | pes |
|-----------|------|----|-----|
|-----------|------|----|-----|

| Read type | Description                                                                                                    |
|-----------|----------------------------------------------------------------------------------------------------|
| Endpoint  | Each user-selected microplate well receives up to two injections, and then is read once. You can set a delay time after each injection, from 0 to 3,600 seconds for the M-injection, and from 0.1 to 3,600 seconds for the P-injection.                                                                                                    |
| Dual Read | Each user-selected microplate well receives two<br>injections and two reads. The first injection is the<br>P-injection with a subsequent read. The second<br>injection is the M-injection with a subsequent read.<br>You can set a delay time after each injection, from 0<br>to 3,600 seconds for the M-injection, and from 0.1 to<br>3,600 seconds for the P-injection.                                           |
| Kinetic   | Data is collected over time with readings taken at<br>regular intervals. Each user-selected microplate well<br>can receive multiple injections and reads. You can<br>specify single injections, followed by single reads, for<br>multiple timepoints. The minimum integration interval<br>is dependent on the number of wells selected, the<br>integration time selected, and the number of<br>injections selected. |

#### Table 3-1 Read types

| Read type    | Description                                                                                                    |
|--------------|----------------------------------------------------------------------------------------------------|
| Fast Kinetic | Fast Kinetic performs repeated readings of one or<br>more wells of a 96 or 384-well microplate up to a 200<br>point maximum integration. All readings of a single<br>well are made before the next well is read. Pre-<br>reading a microplate is not possible in Fast Kinetic<br>type. Each user-selected microplate well can receive<br>multiple injections and reads. You can specify multiple<br>injections and multiple reads, for multiple times.<br>Integration time can be set from 0.01 to 3600<br>seconds. |

# Read Types, Settings, and Parameters.

|                            | Read Type |           |         |                 |
|----------------------------|-----------|-----------|---------|-----------------|
| Setting                    | Endpoint  | Dual Read | Kinetic | Fast<br>Kinetic |
| Integration Time           | Х         | Х         |         |                 |
| Integration and<br>Timing  |           |           | Х       |                 |
| Integration/Point<br>Count |           |           |         | Х               |
| Sensitivity                | Х         | Х         | Х       | Х               |
| Automix                    | Х         | Х         | Х       | Х               |
| Injection and Delay        | Х         | Х         | Х       | Х               |
| Assay Plate Type           | Х         | Х         | Х       | Х               |
| Wells to Read              | Х         | Х         | Х       | Х               |
| Injection Wells            | Х         | Х         | Х       | Х               |
| Dark Adept                 | Х         | Х         | Х       | Х               |
| AutoRead                   | Х         | Х         | Х       | Х               |

Table 3-2 Read types and settings available in each type

| Setting                                       | Description                                                                                                    |
|-----------------------------------------------|----------------------------------------------------------------------------------------------------|
| Integration Time                              | The amount of time photons from the microplate well are measured. In Dual Read, you can specify separate integration times for the P and M-injections.                                                                                                    |
| Integration and<br>Timing                     | The amount of time each data point on the kinetic curve is measured. Run time is the total time for the Kinetic measurement. Interval is the amount of time between reads.                                                                                                    |
| Integration/Point<br>Count                    | The amount of time each data point on the Fast<br>Kinetic curve is measured. Point count is the number<br>of data points read per well.                                                                                                    |
| Sensitivity:<br>Four options are<br>available | AutoRange: Provides greater than nine orders of<br>dynamic range by simultaneously measuring in<br>photon counting and analog mode. An algorithm<br>automatically chooses which measurement to report.                                                                                                    |
|                                               | Analog Only: This setting turns down the PMT voltage<br>so that very bright signals can be detected in a linear<br>fashion over two orders of magnitude. The RLU<br>(relative luminescence unit) values from reads using<br>the Analog Only setting are different compared to<br>Photon Counting and AutoRange. In Analog Only<br>mode, it is common for an empty, dark-adapted white<br>plate to have RLU values as high as 1,000,000. |
|                                               | Photon Counting: Provides six orders of dynamic range with excellent sensitivity.                                                                                                    |
|                                               | MaxRange: Combines AutoRange and Analog Only modes for the widest dynamic range with high sensitivity.                                                                                                    |
| Automix                                       | Automatic microplate shaking before and/or during<br>the read cycle. Four methods are available: Classic,<br>Single, Dual, and Orbital.                                                                                                    |
| Injection and Delay                           | Specify injection parameters such as the volume, speed, and the amount of time between the injection and the read.                                                                                                    |
| Assay Plate Type                              | Select 96- or 384-well microplates.                                                                                                    |
| Wells to Read                                 | Specify which microplate wells are read.                                                                                                    |
| Injection Wells                               | Specify which wells are to receive $P-$ and $M-$ injections.                                                                                                    |
| Dark Adapt                                    | Moves microplate into instrument and delays beginning of read.                                                                                                    |
| AutoRead                                      | Automatically re-reads the plate using the settings in the next plate section in the protocol.                                                                                                    |

# **Configuring Operating Parameters for Each Read Type**

Follow the procedures below to configure the operating parameters for each read type, for an instrument connected to the local control computer. To configure operating parameters for a remote instrument, see To configure the parameters for a remote instrument on page 50.

#### To configure the parameters for Endpoint type

**1.** In the SoftMax<sup>®</sup> Pro Software, in the experiment window, click **Settings**.

The SpectraMax L Settings window appears.

| 🥦 SpectraMax L Settings                                 |                                  |
|---------------------------------------------------------|----------------------------------|
| Endpoint Dual Read                                      |                                  |
| Settings                                                |                                  |
| Read Mode 🔺                                             | Read Mode                        |
| Lumi Single Wavelength                                  |                                  |
| Integration Time                                        |                                  |
| Integrate: 1 sec.                                       |                                  |
| Sensitivity                                             | <ul> <li>Luminescence</li> </ul> |
| PMT: AutoRange<br>Target Wave: 470 nm                   | C Luminescence Dual Wavelength   |
| Automix                                                 |                                  |
| Classic - 10 mm/s<br>Automix before Read: Off           |                                  |
| Assay Plate Type                                        |                                  |
| 96-well Standard                                        |                                  |
| Wells To Read                                           |                                  |
| A1-12,B1-12,C1-12,<br>D1-12,E1-12,F1-12,<br>G1-12,H1-12 |                                  |
| Injection and Delay                                     |                                  |
| P-Injection: Off<br>M-Injection: Off                    |                                  |
| Injection Wells                                         | 🚯 Schedule: Integrate 1 sec.     |
| None                                                    |                                  |
| PMT Selection                                           |                                  |
|                                                         |                                  |
|                                                         |                                  |

2. Click Endpoint.

The settings and parameters specific to the Endpoint read type are displayed in the left pane of the window.

**3.** Click **Integration Time**, and then configure the following.

| Parameter               | Description                                            |
|-------------------------|--------------------------------------------------------|
| Integration Time (sec.) | Type the amount of time required for well measurement. |

#### **4.** Click **Sensitivity**.

• Select one of the options from the **PMT Setting** list.

| PMT Setting     | Description                                                                                                    |
|-----------------|----------------------------------------------------------------------------------------------------|
| AutoRange       | Select for assays requiring high sensitivity with a wide dynamic range.                                                                                     |
| Analog Only     | Select for very bright assays.                                                                                                    |
| Photon Counting | If selected you must also select a<br>Correction Option: No Correction or<br>Custom Calibration.                                                            |
|                 | No Correction: Select to maintain linearity in the low range of detection, below 10,000,000 cps.                                                            |
|                 | Custom Calibration: Select to choose one<br>of two user-defined custom calibrations<br>that can be applied. See Creating Custom<br>Calibrations on page 55. |
| MaxRange        | Select for assays with massive dynamic range.                                                                                                    |

 In the Target Calibration Wavelength group, select the option closest to the wavelength of the assay to read. Available in AutoRange, Analog Only, and Max Range types.

| Міх Туре | Description                                                                                 |
|----------|---------------------------------------------------------------------------------------------|
| Classic  | Select to shake the microplate along the X-axis, alternating between fast and slow shaking. |
| Single   | Select to shake the microplate along the $X$ -axis at a constant rate.                      |
| Dual     | Select to shake the microplate in an<br>'L' pattern.                                        |
| Orbital  | Select to shake the microplate in a circular pattern.                                       |

5. Click Automix, if applicable, and then select a Mix Type.

| Parameter                     | Description                                                             |
|-------------------------------|-------------------------------------------------------------------------|
| Mix Duration                  | Type the amount of time the microplate will be shaken.                  |
| Mix Speed                     | Type the mixing speed.                                                  |
| Size                          | Type the mix size. Available in Single,<br>Dual, and Orbital mix types. |
| Enable Automix<br>before Read | Select to shake the microplate between the injection and the read.      |

In the **AutoMix Settings** group, configure the following.

Click Injection and Delay, and then configure the following parameters for either or both P-Injection (pre-injection) and M-Injection (measurement injection).

| Parameter                      | Description                                                                                                    |
|--------------------------------|----------------------------------------------------------------------------------------------------|
| Injector volume<br>(µL)        | Type the volume of fluid to be injected.                                                                                                    |
| Post injection<br>delay (sec)  | Set the delay time between the injection<br>and the first read. The delay time for the<br>P-Injection is the time between the start<br>of the P-Injection and start of<br>M-Injection. The delay time for the<br>M-Injection is the time between start of<br>M-Injection and start of the read. |
| Injection speed<br>(µL/s)      | The recommended injection speed for reagent injections is $320 \ \mu$ L/s. Applications involving the injections of cells may benefit from slower injection speeds to reduce damage to cells.                                                                                                   |
| Shake after<br>injection (sec) | Type the amount of time to shake after injection and prior to measurement.                                                                                                    |
| Number of<br>baseline reads    | Type the number of reads before the injection.                                                                                                    |

- **7.** Click **Assay Plate Type**, and then select either a 96-well or 384-well microplate.
- **8.** Click **Wells to Read**, and then select each microplate well to be read.

Click **Clear** to clear all of the selected wells. Click **Ctrl-Clear** to clear individual wells.
- **9.** Click **Injection Wells**, and then select the wells to receive a P-injection or an M-injection, or both.
  - Click **P Injector**, and then select the wells to receive a P-injection. Click the well again to clear it.
  - Click **M Injector**, and then select the wells to receive a M-injection. Click the well again to clear it.
- **10.** Click **PMT Selection** (multi-detector instrument), and then configure the following:

| Parameter                | Description                                    |
|--------------------------|------------------------------------------------|
| Default PMT<br>Selection | Select to use the factory configured PMTs.     |
| Manual PMT<br>Selection  | Select to specify which PMTs perform the read. |

**11.** Click **Dark Adapt**, and then configure the following:

| Parameter   | Description                                                                                      |
|-------------|--------------------------------------------------------------------------------------------------|
| Dark Adapt  | Select to delay the start of reading. This allows the microplate autophosphorescence to subside. |
| Delay (min) | Type the amount of time to delay.                                                                |

**12.** Click **AutoRead**, and then configure the following:

| Parameter   | Description                                                                                                    |
|-------------|----------------------------------------------------------------------------------------------------|
| AutoRead    | Select to automatically re-read the plate according to the next plate section in the protocol.                                                  |
| Delay (sec) | Type the amount of time between the end<br>of the current plate being read and<br>beginning of the read according to the<br>next plate section. |

# To configure the parameters for Dual Read type

**1.** In the SoftMax Pro Software, in the plate section window, click **Settings**.

The SpectraMax L Settings window appears.

| SpectraMax L Settings                                   |                                |
|---------------------------------------------------------|--------------------------------|
| Endpoint Dual Read                                      |                                |
| Settings                                                |                                |
| Read Mode                                               | Read Mode                      |
| Lumi Single Wavelength                                  |                                |
| Integration Time                                        |                                |
| Dual Integration: 1 sec.                                |                                |
| Sensitivity                                             | C Luminescence                 |
| PMT: AutoRange<br>Target Wave: 470 nm                   | C Luminescence Dual Wavelength |
| Automix                                                 |                                |
| Classic - 10 mm/s<br>Automix before Read: Off           |                                |
| Assay Plate Type                                        |                                |
| 96-well Standard                                        |                                |
| Wells To Read                                           |                                |
| A1-12,B1-12,C1-12,<br>D1-12,E1-12,F1-12,<br>G1-12,H1-12 |                                |
| Injection and Delay                                     |                                |
| P-Injection: Off<br>M-Injection: Off                    |                                |
| Injection Wells                                         | (i) Schedule: Integrate 1 sec. |
| None                                                    |                                |
| PMT Selection                                           |                                |
|                                                         | Cruzel   OK                    |
|                                                         |                                |

### 2. Click Dual Read.

The settings and parameters specific to the Dual Read type are displayed in the left pane of the window.

| Parameter                      | Description                                                                                          |
|--------------------------------|----------------------------------------------------------------------------------------------------|
| Normal                         | Select if the integration times for the read following both the P- and the M-injection are the same. |
| Special                        | Select if the integration times for the read following the P- and the M-injection are different.     |
| Dual Integration<br>Time (sec) | Type the amount of time required for well measurement.                                               |

**3.** Click **Integration Time**, and then configure the following:

#### **4.** Click **Sensitivity**.

• Select one of the options from the **PMT Setting** list:

| PMT Setting     | Description                                                                                                    |
|-----------------|----------------------------------------------------------------------------------------------------|
| AutoRange       | Select for assays requiring high sensitivity with a wide dynamic range.                                                                                    |
| Analog Only     | Select for very bright assays.                                                                                                    |
| Photon Counting | If selected you must also select a<br>Correction Option: No Correction or<br>Custom Calibration.                                                           |
|                 | No Correction: Select to maintain linearity in the low range of detection, below 10,000,000 cps.                                                           |
|                 | Custom Calibration: Select to chose one<br>of two user-defined custom calibrations<br>that can be applied. See Creating Custom<br>Calibrations on page 55. |
| MaxRange        | Select for assays with massive dynamic range.                                                                                                    |

 In the Target Calibration Wavelength group, select the option closest to the wavelength of the assay to read. Available in AutoRange, Analog Only, and Max Range types.

| Міх Туре | Description                                                                                 |
|----------|---------------------------------------------------------------------------------------------|
| Classic  | Select to shake the microplate along the X-axis, alternating between fast and slow shaking. |
| Single   | Select to shake the microplate along the $X-axis$ at a constant rate.                       |
| Dual     | Select to shake the microplate in an<br>'L' pattern.                                        |
| Orbital  | Select to shake the microplate in a circular pattern.                                       |

5. Click Automix, if applicable, and then select a Mix Type.

| Parameter                  | Description                                                          |
|----------------------------|----------------------------------------------------------------------|
| Mix Duration               | Type the amount of time the microplate will be shaken.               |
| Mix Speed                  | Type the mixing speed.                                               |
| Size                       | Type the mix size. Available in Single, Dual, and Orbital mix types. |
| Enable Automix before Read | Select to shake the microplate between the injection and the read.   |

• In the **AutoMix Settings** group, configure the following:

 Click Injection and Delay, and then configure the following parameters for either or both P-Injection (pre-injection) and M-Injection (measurement injection).

| Parameter                      | Description                                                                                                    |
|--------------------------------|----------------------------------------------------------------------------------------------------|
| Injector volume<br>(µL)        | Type the volume of fluid to be injected.                                                                                                    |
| Post injection<br>delay (sec)  | Set the delay time between the start of the injection and the start of the read.                                                                                                    |
| Injection speed<br>(µL/s)      | The recommended injection speed for reagent injections is $320 \ \mu$ L/s. Applications involving the injections of cells may benefit from slower injection speeds to reduce damage to cells. |
| Shake after<br>injection (sec) | Type the amount of time to shake after injection and prior to measurement.                                                                                                    |
| Number of<br>baseline reads    | Type the number of reads before the injection.                                                                                                    |

- **7.** Click **Assay Plate Type** and then select either a 96- or 384-well microplate.
- **8.** Click **Wells to Read**, and then select each microplate well to be read.

Click **Clear** to clear all of the selected wells. Click **Ctrl-Clear** to clear individual wells.

- **9.** Click **Injection Wells**, and then select the wells to receive a P-injection or an M-injection, or both.
  - Click **P Injector**, and then select the wells to receive a P-injection. Click the well again to clear it.
  - Click M Injector, and then select the wells to receive an M-injection. Click the well again to clear it.

| Parameter                | Description                                    |
|--------------------------|------------------------------------------------|
| Default PMT<br>Selection | Select to use the factory configured PMTs.     |
| Manual PMT<br>Selection  | Select to specify which PMTs perform the read. |

### **10.** Click **PMT Selection**, and then configure the following:

## **11.** Click **Dark Adapt**, and then configure the following:

| Parameter   | Description                                                                                  |
|-------------|----------------------------------------------------------------------------------------------|
| Dark Adapt  | Select to delay the start of reading. This allows microplate autophosphorescence to subside. |
| Delay (min) | Type the amount of time to delay.                                                            |

## **12.** Click **AutoRead**, and then configure the following:

| Parameter   | Description                                                                                                    |
|-------------|----------------------------------------------------------------------------------------------------|
| AutoRead    | Select to automatically re-read the plate according to the next plate section in the protocol.                                                  |
| Delay (sec) | Type the amount of time between the end<br>of the current plate being read and<br>beginning of the read according to the<br>next plate section. |

# To configure the parameters for Kinetic read type

**1.** In the SoftMax Pro Software, in the experiment window, click **Settings**.

The SpectraMax L Settings window appears.

| SpectraMax L Settings                                                |                                                                                   |
|----------------------------------------------------------------------|-----------------------------------------------------------------------------------|
| Endpoint Dual Read                                                   |                                                                                   |
| Settings                                                             |                                                                                   |
| Read Mode 🔺                                                          | Read Mode                                                                         |
| Lumi Single Wavelength                                               |                                                                                   |
| Integrated 1 sec.<br>Time: 5:00<br>Interval: 0:20<br>Reads: 15       |                                                                                   |
| Sensitivity                                                          | Luminescence Duai vvaveierigiri                                                   |
| PMT: AutoRange<br>Target Wave: 470 nm                                |                                                                                   |
| Automix                                                              |                                                                                   |
| Classic - 10 mm/s<br>Automix before Read: Off<br>Automix between: No |                                                                                   |
| Assay Plate Type                                                     |                                                                                   |
| 96-well Standard                                                     |                                                                                   |
| Wells To Read                                                        |                                                                                   |
| A1-12,B1-12,C1-12,<br>D1-12,E1-12,F1-12,<br>G1-12,H1-12              |                                                                                   |
| Injection and Delay                                                  | Schedule: Integrate 1 sec.     Report integrate 15 times with an integral of 0:00 |
| P-Injection: Off<br>M-Injection: Off                                 | A Kinetic interval is too short.                                                  |
|                                                                      | Cancel                                                                            |

2. Click Kinetic.

The settings and parameters specific to the Kinetic read type are displayed in the left pane of the window.

**3.** Click **Integration and Timing**, and then configure the following:

| Parameter               | Description                                            |
|-------------------------|--------------------------------------------------------|
| Integration Time (sec.) | Type the amount of time required for well measurement. |
| Run Time                | Type the total time to read the plate.                 |
| Interval                | Type the time between each reading of the microplate.  |
| Number of Reads         | Non-editable field.                                    |
| Minimum Interval        | Non-editable field.                                    |

#### 4. Click Sensitivity.

• Select one of the options from the **PMT Setting** list:

| PMT Setting     | Description                                                                                                    |
|-----------------|----------------------------------------------------------------------------------------------------|
| AutoRange       | Select for assays requiring high sensitivity with a wide dynamic range.                                                                                    |
| Analog Only     | Select for very bright assays.                                                                                                    |
| Photon Counting | If selected you must also select a<br>Correction Option: No Correction or<br>Custom Calibration.                                                           |
|                 | No Correction: Select to maintain linearity in the low range of detection, below 10,000,000 cps.                                                           |
|                 | Custom Calibration: Select to chose one<br>of two user-defined custom calibrations<br>that can be applied. See Creating Custom<br>Calibrations on page 55. |
| MaxRange        | Select for assays with massive dynamic range.                                                                                                    |

 In the Target Calibration Wavelength group, select the option closest to the wavelength of the assay to read. Available in AutoRange, Analog Only, and Max Range types.

| 5. | Click | Automix, | and | then | select | а | Mix | Type. |
|----|-------|----------|-----|------|--------|---|-----|-------|
|----|-------|----------|-----|------|--------|---|-----|-------|

| Міх Туре | Description                                                                                 |
|----------|---------------------------------------------------------------------------------------------|
| Classic  | Select to shake the microplate along the X-axis, alternating between fast and slow shaking. |
| Single   | Select to shake the microplate along the $X-axis$ at a constant rate.                       |
| Dual     | Select to shake the microplate in an<br>'L' pattern.                                        |
| Orbital  | Select to shake the microplate in a circular pattern.                                       |

| Parameter                                  | Description                                                             |
|--------------------------------------------|-------------------------------------------------------------------------|
| Mix Duration                               | Type the amount of time the microplate will be shaken.                  |
| Mix Speed                                  | Type the mixing speed.                                                  |
| Size                                       | Type the mix size. Available in Single,<br>Dual, and Orbital mix types. |
| Enable Automix<br>before Read              | Select to shake the microplate between the injection and the read.      |
| Enable Automix<br>between Kinetic<br>Reads | Select to shake the microplate between reads.                           |

• In the **AutoMix Settings** group, configure the following:

Click Injection and Delay, and then configure the following parameters for either or both P-Injection (pre-injection) and M-Injection (measurement injection).

| Parameter                      | Description                                                                           |
|--------------------------------|---------------------------------------------------------------------------------------|
| Injector volume<br>(µL)        | Type the volume of fluid to be injected.                                              |
| Post injection<br>delay (sec)  | Set the delay time between the start of the injection and the start of the next read. |
| Injection speed<br>(µL/s)      | Type the injection speed.                                                             |
| Shake after<br>injection (sec) | Type the amount of time to shake after injection and prior to measurement.            |
| Number of<br>baseline reads    | Type the number of reads before the injection.                                        |

- **7.** Click **Assay Plate Type** and then select either a 96- or 384-well microplate.
- 8. Click Wells to Read, and then select each microplate well to be read.

Click **Clear** to clear all of the selected wells. Click **Ctrl-Clear** to clear individual wells.

- **9.** Click **Injection Wells**, and then select the wells to receive a P-injection or an M-injection, or both.
  - Click **P Injector**, and then select the wells to receive a P-injection. Click the well again to clear it.
  - Click **M Injector**, and then select the wells to receive an M-injection. Click the well again to clear it.

| Parameter                | Description                                    |
|--------------------------|------------------------------------------------|
| Default PMT<br>Selection | Select to use the factory configured PMTs.     |
| Manual PMT<br>Selection  | Select to specify which PMTs perform the read. |

### **10.** Click **PMT Selection**, and then configure the following:

## **11.** Click **Dark Adapt**, and then configure the following:

| Parameter   | Description                                                                                  |
|-------------|----------------------------------------------------------------------------------------------|
| Dark Adapt  | Select to delay the start of reading. This allows microplate autophosphorescence to subside. |
| Delay (min) | Type the amount of time to delay.                                                            |

## **12.** Click **AutoRead**, and then configure the following:

| Parameter   | Description                                                                                                    |
|-------------|----------------------------------------------------------------------------------------------------|
| AutoRead    | Select to automatically re-read the plate according to the next plate section in the protocol.                                                  |
| Delay (sec) | Type the amount of time between the end<br>of the current plate being read and<br>beginning of the read according to the<br>next plate section. |

# To configure the parameters for Fast Kinetic read type

**1.** In the SoftMax Pro Software, in the experiment window, click **Settings**.

The SpectraMax L Settings window appears.

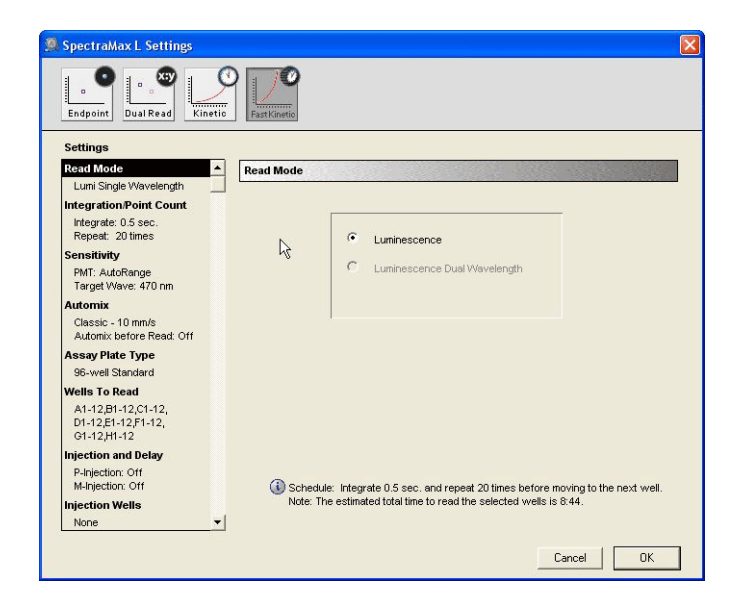

#### 2. Click Fast Kinetic.

The settings and parameters specific to the Fast Kinetic read type are displayed in the left pane of the window.

**3.** Click **Integration/Point Count**, and then configure the following:

| Parameter                   | Description                                            |
|-----------------------------|--------------------------------------------------------|
| Integration Time<br>(sec)   | Type the amount of time required for well measurement. |
| Number of Reads<br>per Well | Type the number of reads in each well.                 |

### 4. Click Sensitivity.

• Select one of the options from the **PMT Setting** list:

| PMT Setting     | Description                                                                                                    |
|-----------------|----------------------------------------------------------------------------------------------------|
| AutoRange       | Select for assays requiring high sensitivity with a wide dynamic range.                                                                                    |
| Analog Only     | Select for very bright assays.                                                                                                    |
| Photon Counting | If selected you must also select a<br>Correction Option: No Correction or<br>Custom Calibration.                                                           |
|                 | No Correction: Select to maintain linearity in the low range of detection, below 10,000,000 cps.                                                           |
|                 | Custom Calibration: Select to chose one<br>of two user-defined custom calibrations<br>that can be applied. See Creating Custom<br>Calibrations on page 55. |
| MaxRange        | Select for assays with massive dynamic range.                                                                                                    |

• In the **Target Calibration Wavelength** group, select the option closest to the wavelength of the assay to read. Available in AutoRange, Analog Only, and Max Range types.

| 5. | Click | Automix, | and | then | select | а | Mix | Type. |
|----|-------|----------|-----|------|--------|---|-----|-------|
|----|-------|----------|-----|------|--------|---|-----|-------|

| Міх Туре | Description                                                                                 |
|----------|---------------------------------------------------------------------------------------------|
| Classic  | Select to shake the microplate along the X-axis, alternating between fast and slow shaking. |
| Single   | Select to shake the microplate along the X-axis at a constant rate.                         |
| Dual     | Select to shake the microplate in an<br>'L' pattern.                                        |
| Orbital  | Select to shake the microplate in a circular pattern.                                       |

| Parameter                     | Description                                                             |
|-------------------------------|-------------------------------------------------------------------------|
| Mix Duration                  | Type the amount of time the microplate will be shaken.                  |
| Mix Speed                     | Type the mixing speed.                                                  |
| Size                          | Type the mix size. Available in Single,<br>Dual, and Orbital mix types. |
| Enable Automix<br>before Read | Select to shake the microplate between the injection and the read.      |

In the **AutoMix Settings** group, configure the following:

6. Click **Injection and Delay**, and then configure the following parameters for either or both **P**–**Injection** (pre-injection) and **M**–**Injection** (measurement injection).

| Parameter                      | Description                                                                                                    |
|--------------------------------|----------------------------------------------------------------------------------------------------|
| Injector volume<br>(µL)        | Type the volume of fluid to be injected.                                                                                                    |
| Post injection<br>delay (sec)  | Set the delay time between the last<br>injection and the read. The delay time for<br>the P-injection is the time between the<br>start of the injection and the start of the<br>read. The delay time for the M-injection<br>is automatically calculated by the SoftMax<br>Pro Software. |
| Injection speed<br>(µL/s)      | Type the injection speed.                                                                                                    |
| Shake after<br>injection (sec) | Type the amount of time to shake after injection and prior to measurement.                                                                                                    |
| Number of<br>baseline reads    | Type the number of reads before the injection.                                                                                                    |

- **7.** Click **Assay Plate Type** and then select either a 96- or 384-well microplate.
- **8.** Click **Wells to Read**, and then select each microplate well to be read.

Click **Clear** to clear all of the selected wells. Click **Ctrl-Clear** to clear individual wells.

- **9.** Click **Injection Wells**, and then select each well to receive a P-injection or an M-injection, or both.
  - Click **P Injector**, and then select the wells to receive a P-injection. Click the well again to clear it.
  - Click M Injector, and then select the wells to receive an M-injection. Click the well again to clear it.
- **10.** Click **PMT Selection**, and then configure the following:

| Parameter                | Description                                    |
|--------------------------|------------------------------------------------|
| Default PMT<br>Selection | Select to use the factory configured PMTs.     |
| Manual PMT<br>Selection  | Select to specify which PMTs perform the read. |

**11.** Click **Dark Adapt**, and then configure the following:

| Parameter   | Description                                                                                  |
|-------------|----------------------------------------------------------------------------------------------|
| Dark Adapt  | Select to delay the start of reading. This allows microplate autophosphorescence to subside. |
| Delay (min) | Type the amount of time to delay.                                                            |

**12.** Click **AutoRead**, and then configure the following:

| Parameter   | Description                                                                                                    |
|-------------|----------------------------------------------------------------------------------------------------|
| AutoRead    | Select to automatically re-read the plate according to the next plate section in the protocol.                                                  |
| Delay (sec) | Type the amount of time between the end<br>of the current plate being read and<br>beginning of the read according to the<br>next plate section. |

# **Configuring Operating Parameters for a Remote Instrument**

Follow this procedure to configure the operating parameters for a remote instrument.

## To configure the parameters for a remote instrument

**1.** In the SoftMax Pro Software, on the **Edit** menu, click **Preferences**.

The Preferences dialog box appears.

- 2. In the Reader list, select Spectramax L.
- 3. In the Connection list, select the COM port named "None".
- 4. Click Default Protocol Components.

The Default Protocol Components dialog box appears.

| 🧟 Default Protocol Components 🛛 🛛 🔀 |                      |  |  |
|-------------------------------------|----------------------|--|--|
| Select the components to co         | nfigure your reader: |  |  |
| Number of PMTs                      |                      |  |  |
| With Injectors?                     | ⊙ Yes ⊂ No           |  |  |
| Dual Wavelength?                    | C Yes 💿 No           |  |  |
| Wavelength A:                       |                      |  |  |
| Wavelength B:                       |                      |  |  |
| With Barcode Reader?                |                      |  |  |
|                                     |                      |  |  |
|                                     | Cancel OK            |  |  |
|                                     |                      |  |  |

**5.** Configure the following options:

| Parameter              | Description                                                                                                    |
|------------------------|----------------------------------------------------------------------------------------------------|
| Number of PMTs         | Select the number of PMTs installed in the remote instrument.                                                                                         |
| With Injectors         | Select <b>Yes</b> if the remote instrument includes the injector option.                                                                              |
| Dual Wavelengths       | Select <b>Yes</b> if the remote instrument includes the wavelength option, and then type the values for <b>Wavelength A</b> and <b>Wavelength B</b> . |
| With Barcode<br>Reader | Select <b>Yes</b> if the remote instrument includes the barcode reader.                                                                               |

- **6.** Click **OK**.
- **7.** Configure the parameters for Endpoint type. See To configure the parameters for Endpoint type on page 34.
- **8.** Configure the parameters for Dual Read type. See To configure the parameters for Dual Read type on page 38.
- **9.** Configure the parameters for Kinetic type. See To configure the parameters for Kinetic read type on page 42.
- **10.** Configure the parameters for Fast Kinetic type. See To configure the parameters for Fast Kinetic read type on page 46.
- **11.** Click **File** > **Save As** to save the protocol as a .ppr file.
- **12.** Close the SoftMax Pro Software.
- **13.** Connect the USB cable to the local instrument and the control computer.
- **14.** Turn on the local instrument, and then start the SoftMax Pro Software.

If the SoftMax Pro Software does not recognize the local instrument, ensure the correct COM port is selected in the Preferences dialog box.

0112-0174 B

The functions accessed from the Control menu are intended to make sure the instrument is performing at an optimum level. Perform the following procedures at the intervals listed in the table below.

| Procedure                               | Recommended Frequency                                    |
|-----------------------------------------|----------------------------------------------------------|
| Setting the reading chamber temperature | When running assays requiring temperatures above ambient |
| Calibrating the instrument              | Once a year                                              |
| Creating custom calibrations            | Before using the instrument for the first time           |
| Changing the aperture                   | When switching between 96- and 384-well microplates      |
| Priming the injectors                   | Before each assay that requires injection                |
| Washing the injectors                   | After running each assay                                 |
| Reversing the injectors                 | After running each assay                                 |
| Cleaning the instrument                 | Once a month                                             |

Table 4-1 Routine procedure frequency

# **Setting the Reading Chamber Temperature**

If your assays require specific temperatures, you can regulate the temperature of the microplate chamber from  $5^{\circ}$  C to  $45^{\circ}$  C above the ambient room temperature.

**1.** In the SoftMax<sup>®</sup> Pro Software, on the **Control** menu, click **Incubator**.

The Incubator dialog box appears.

| 🧖 Incul       | bator           | X  |
|---------------|-----------------|----|
| ● Off<br>○ On | Temperature: 37 | °C |
|               | Cancel          |    |

- **2.** Select **On** to turn on the incubator, and then type the appropriate **Temperature**.
- 3. Click OK.

# **Calibrating the Instrument**

Calibrate the instrument once a year for maximum performance.

## To calibrate the instrument

- **1.** Remove any microplate from the microplate drawer.
- 2. In the SoftMax Pro Software, on the **Control** menu, click **Calibration**.

The Calibration dialog box appears.

| 👰 Calibration                                          | ×                 |
|--------------------------------------------------------|-------------------|
| Calibration Method                                     | Last Calibration  |
| <ul> <li>Internal Light<br/>Emitting Diodes</li> </ul> | 1:18 PM 4/10/2008 |
| C Custom Multi-PMT<br>Normalization Microplate         | 3:24 PM 9/18/2007 |
|                                                        |                   |
|                                                        |                   |
|                                                        |                   |
|                                                        |                   |
|                                                        |                   |
|                                                        |                   |
|                                                        |                   |
|                                                        |                   |
|                                                        | Cancel OK         |

- 3. Select Internal Light Emitting Diodes.
- 4. Click OK.

# **Creating Custom Calibrations**

Create your own custom calibrations if you prefer to use the light spectrum from your assays, rather than the light spectrum from the factory configured LEDs.

You can create two custom calibrations.

#### To create custom calibrations

**1.** In the SoftMax Pro Software, on the **Control** menu, click **Calibration**.

The Calibration dialog box appears.

2. Click Custom Multi-PMT Normalization Microplate.

A number of additional fields appear in the dialog box.

| Calibration                                                                                                 |                                                                                          |
|----------------------------------------------------------------------------------------------------|------------------------------------------------------------------------------------------|
| Calibration Method                                                                                          | Last Calibration                                                                         |
| <ul> <li>Internal Light<br/>Emitting Diodes</li> </ul>                                                      | 4:39 PM 2/12/2009                                                                        |
| <ul> <li>Custom Multi-PMT<br/>Normalization Microplate</li> </ul>                                           | Not Applicable                                                                           |
| Custom Calibration # : 1                                                                                    | •                                                                                        |
| Auto Calculation           Manual Set           A           1.0000000000           B           1.0000000000 | C 1.000000000 E 1.000000000<br>D 1.000000000 F 1.000000000                               |
| Dark Adapt Delay, sec<br>Please insert a 96-well plate<br>greater than 100k RLU in we                       | 60 into the reader with luminescent material of<br>ills B2, G2, B11 and G11<br>Cancel OK |

| 1 | <br>١ |
|---|-------|
|   |       |
|   |       |
|   | l     |
|   | J.    |

Note: Make sure there is a microplate in the reading chamber.

3. Select a Custom Calibration # from the list.

4. Select either Auto Calculation or Manual Set.

| PMT<br>Calibration<br>Factor | Description                                                                                                    |
|------------------------------|----------------------------------------------------------------------------------------------------|
| Auto Calculation             | Click to accept the standard calibration configured in the SoftMax <sup>®</sup> Pro Software, and then complete step 5 below. |
| Manual Set                   | Click to specify your own calibration, and then complete step 6 below.                                                        |

- 5. If you selected Auto Calculation, type a value for Dark Adapt Delay, sec.
- **6.** If you selected **Manual Set**, type a value for each of the selected PMTs (A,B,C,D,E, or F).
- 7. Click OK.

# Manually Changing the Aperture

The SpectraMax<sup>®</sup> L Luminescence Microplate Reader is available with either manual or optional automatic switching between 96 and 384-well plates. If your instrument does not include the automatic switching option, you must use the Change Aperture command in the SoftMax Pro Software when switching between 96 and 384-well plates. The command instructs the reader to check whether a microplate is in the drawer. If no microplate is present, the plate carriage moves away from the read head to allow you to manually change the aperture.

### To change the aperture

1. In the SoftMax Pro Software, on the **Control** menu, click **Change Aperture**.

A message box appears informing you the aperture will be changed.

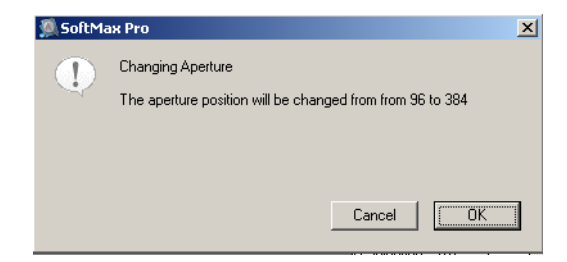

**2.** Remove any microplate from the microplate drawer.

**3.** Loosen the captive screws on the front of the instrument, and then raise the top cover up and over the instrument.

**Tip!** If the captive screws are too tight to loosen by hand, use a slotted screwdriver.

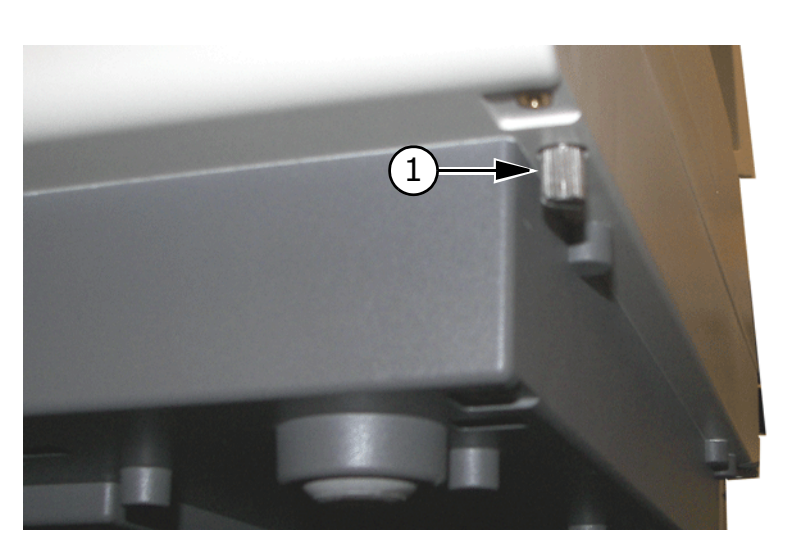

Figure 4-1 Captive screw below front of instrument

| Item | Name          |
|------|---------------|
| 1    | Captive screw |

**4.** Locate the aperture switch near the M-injector tip assembly. The position of the switch is indicated by the size of the circle directly in front of the M-injector tip assembly. The large circle on the dial of the switch is for 96-well plates; the smaller circle is for 384-well plates.

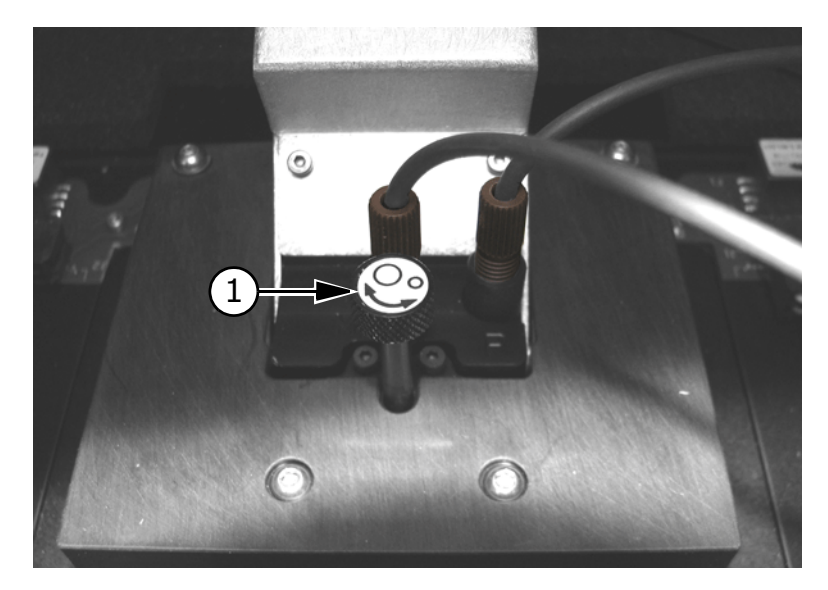

Figure 4-2 Aperture switch

| Item | Name                 |
|------|----------------------|
| 1    | Aperture switch dial |

- To select the 384-well plate, push down on the dial and rotate counter-clockwise until the small circle is directly in front of the M-injector tip assembly.
- To select the 96-well plate, push down on the dial and rotate clockwise until the large circle is directly in front of the M-injector tip assembly.
- **5.** Lower the top cover, and then tighten the captive screws.

# **Priming the Injectors**

Priming the injectors flushes the system with reagent solution to remove air bubbles and prepare the system for injection.

### To prime the injectors

**1.** In the SoftMax Pro Software, on the **Control** menu, click **Prime Injectors**.

The Prime Injectors dialog box appears.

| Setting Auto 🔻                                                                                            |                      |        |
|----------------------------------------------------------------------------------------------------|----------------------|--------|
| Pre-Measurement Injectors (P)                                                                             |                      |        |
| <ul> <li>Measurement Injectors (M)</li> </ul>                                                             |                      |        |
|                                                                                                    |                      |        |
| # of Injections per Injector:                                                                             | 20                   |        |
| Prime Speed (µL per sec.):                                                                                | 40                   |        |
| Prime Injectors:<br>This command pumps fluid up to the injec<br>Note that reagent viscosity can affect th | tors.<br>s function. |        |
| Change reagent bottles if necessary and                                                                   | then press "Pi       | rime". |

Figure 4-3 Prime Injectors – automatic

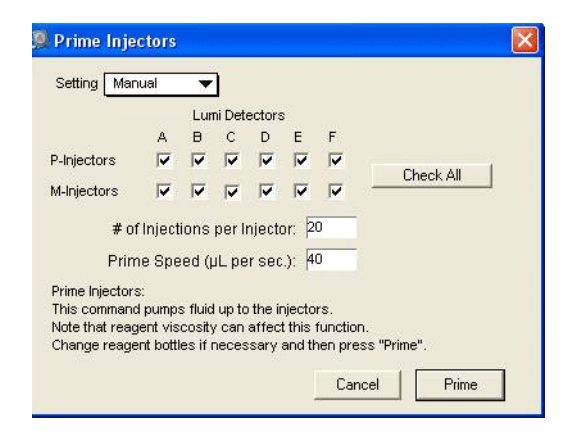

Figure 4-4 Prime Injectors - manual

- **2.** In the **Setting** list, click **Auto** to prime all of the injectors, or click **Manual** to select individual injectors.
  - If you clicked Auto, select Pre-Measurement Injectors (P) to prime all of the P-injectors, and select Measurement Injector (M) to prime all of the M-injectors.
  - If you clicked **Manual**, select the individual injectors or click **Check All** to select all injectors.
- 3. In the # of injections per injector box, type a number or accept the default. Each injection draws 100  $\mu L$  of fluid.
- 4. In the **Prime Speed (µL per sec.)** box, type a value.
- 5. Click Prime.

Fluid is drawn from the source bottle and flushed through the fluid lines.

# Washing the Injectors

Wash the injectors after running any assays.

## To wash the injectors

1. In the SoftMax Pro Software, on the **Control** menu, click **Wash Injectors**.

The Wash Injectors dialog box appears.

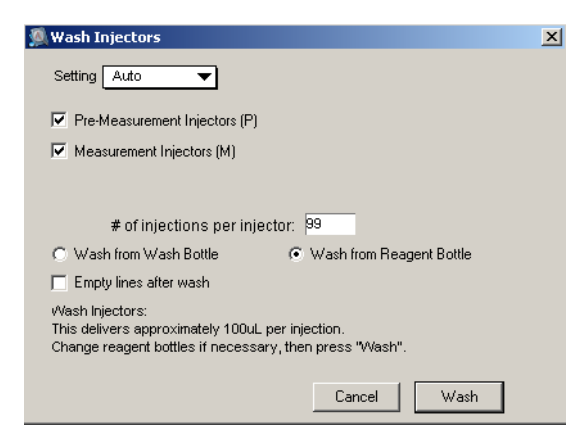

Figure 4-5 Wash injectors dialog box - automatic

| <u>M</u> Wash Injec             | ctors                                                                                     | × |
|---------------------------------|-------------------------------------------------------------------------------------------|---|
| Setting Mar                     | nual 🔻                                                                                    |   |
| P-Injectors                     | Lumi Detectors<br>A B C D E F                                                             |   |
| M-Injectors                     |                                                                                           |   |
| # 01                            | f Injections per Injector: 100                                                            |   |
| U Wash from                     | n wash Bottle 🔹 🤍 wash from Heagent Bottle                                                |   |
| v¥esh biestor                   |                                                                                           |   |
| This delivers :<br>Change reage | is.<br>approximately 100uL per injection.<br>ent bottles if necessary, then press "Wash". |   |
|                                 | Cancel Wash                                                                               |   |

Figure 4-6 Wash injectors dialog box - manual

- 2. In the **Setting** list, click **Auto** to wash all of the injectors, or click **Manual** to select individual injectors.
  - If you clicked Auto, select Pre-Measurement Injectors (P) to wash all of the P-injectors, and select Measurement Injector (M) to wash all of the M-injectors.
  - If you clicked Manual, select the individual injectors or click Check All to select all injectors.
- **3.** In the **# of injections per injector** box, type a number or accept the default. Each injection draws  $100 \ \mu$ L of fluid.
- 4. Click either Wash from Wash Bottle or Wash from Reagent Bottle.
- 5. Select **Empty lines after wash** to drain the wash lines.
- 6. Click Wash.

The reagent tubing and the injector tips are flushed with fluid, and then power to the instrument is shut off.

# **Reversing the Injectors**

Reversing the injectors makes sure there is no reagent fluid left in the injector tubing, valves, and tips of the injection flow path. The reversal process also recovers expensive reagent for future use.

### To reverse the injectors

1. In the SoftMax Pro Software, on the **Control** menu, click **Reverse Injectors**.

The Reverse Injectors dialog box appears.

| 🧟 Reverse Injectors 🛛 🔀                                                      |
|------------------------------------------------------------------------------|
| Setting Auto                                                                 |
| ✓ Pre-Measurement Injectors (P)                                              |
| ✓ Measurement Injectors (M)                                                  |
|                                                                              |
| # of injections per injector: 25                                             |
| Reverse Injectors:                                                           |
| Each Reverse Injection cycle pumps 100uL back into the reagent<br>reservoir. |
| Curved Durant                                                                |
| Lancel Heverse                                                               |

Figure 4-7 Reverse Injectors – automatic

| 🥦 Reverse In                                | jector            | s     |         |        |       |        |                  |
|---------------------------------------------|-------------------|-------|---------|--------|-------|--------|------------------|
| Setting Man                                 | iual              | •     | ]       |        |       |        |                  |
|                                             |                   | Lun   | ni Dete | ectors | \$    |        |                  |
|                                             | A                 | в     | С       | D      | Е     | F      |                  |
| P-Injectors                                 |                   |       |         |        |       |        |                  |
| M-Injectors                                 | ◄                 | ☑     | ☑       | ◄      | ◄     | ◄      | Uheck All        |
| # o1                                        | rinjecti          | ions  | per iı  | njecto | or: 2 | 5      |                  |
| Reverse Injec<br>Each Reverse<br>reservoir. | tors:<br>Injectio | on cy | cle pu  | mps 1  | 100uL | back i | into the reagent |
|                                             |                   |       |         |        |       | Car    | ncel Reverse     |

Figure 4-8 Reverse Injectors – manual

- **2.** In the **Setting** list, click **Auto** to reverse all of the injectors, or click **Manual** to select individual injectors.
  - If you clicked Auto, select Pre-Measurement Injectors (P) to reverse all of the P-injectors, and select Measurement Injector (M) to reverse all of the M-injectors.
  - If you clicked **Manual**, select the individual injectors or click **Check All** to select all injectors.
- **3.** In the **# of injections per injector** box, type a number or accept the default.
- 4. Click Reverse.
- **5.** The injectors run in the opposite direction, removing reagent from the fluid lines and returning the fluid to the reagent containers.

# **Cleaning the Instrument**

Clean the exterior of the instrument using mild soap and water, or a glass cleaning solution.

To clean the microplate drawer, dampen a lint-free cloth or sponge with water. Fluids spilled inside the microplate drawer are directed to a tray in the base of the instrument. Any overflow that has spilled onto the bench should be removed immediately.

**CAUTION!** Do not use abrasive cleansers, or spray any cleaning solution inside the instrument.

0112-0174 B

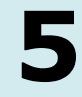

The SpectraMax<sup>®</sup> L Luminescence Microplate Reader requires very little maintenance. The procedures are limited to:

- Moving the instrument
- Manually opening the microplate drawer
- Replacing the injector tips
- Replacing the peristaltic tubing

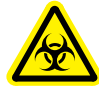

WARNING! Biohazardous Material. It is your responsibility to decontaminate the instrument, as well as any accessories, before requesting service from Molecular Devices representatives, or before returning the instrument or any components to Molecular Devices.

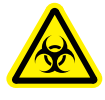

WARNING! Biohazardous Material. Never perform any maintenance procedures on the instrument in an environment where potentially damaging gases or liquids are present.

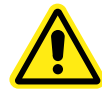

WARNING! All the maintenance procedures described in this manual can be safely performed by qualified personnel. Maintenance not covered in this manual should be performed only by an Molecular Devices service representative.

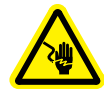

WARNING! Shock Hazard. Do not remove any of the protective covers marked with the high-voltage warning symbol.

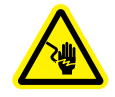

WARNING! Shock Hazard. Always turn the power switch off and disconnect the mains power cable before performing any maintenance procedures.

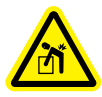

WARNING! Lifting Hazard. The SpectraMax L Luminescence Microplate Reader weighs over 40 pounds (18.2 kg). To avoid potential injury, a minimum of two people are needed to lift the instrument.

**CAUTION!** Do not touch or loosen any screws or parts other than those specifically described in the maintenance procedures. Doing so may cause misalignment, and void the instrument warranty.

**CAUTION!** The use of organic solvents (such as dichloromethane) can damage the instrument optics. Use extreme caution when handling organic solvents. Damage caused by the use of incompatible or aggressive solvents is NOT covered by the instrument warranty.

# **Moving the Instrument**

If the SpectraMax L Luminescence Microplate Reader must be moved outside the lab, or returned to Molecular Devices for service, the instrument must be prepared for transport.

If you do not have the original shipping container, contact Molecular Devices and a new container can be provided for an additional charge.

**CAUTION!** The SpectraMax<sup>®</sup> L Luminescence Microplate Reader with external injector modules weighs over 40 pounds (18.2 kg). Molecular Devices recommends that two people lift the instrument together, using proper lifting techniques to avoid injury.

#### To move the instrument

**1.** Remove any microplate from the microplate drawer.

**CAUTION!** Always turn off power to the instrument using the power switch. Do not shut down power by unplugging the mains power cable from the wall outlet. Doing so can damage the instrument.

- **2.** Turn off the power switch on the instrument. During the shutdown sequence, the instrument carriage is locked automatically to prevent damage during transit.
- **3.** Disconnect the mains power cable from the back of the instrument, and the wall outlet.
- **4.** If the instrument is to be returned to Molecular Devices for service, pack the instrument in its original shipping container. Otherwise, have two people carry the instrument or place it on a rolling cart to transport it to the new location.
- **5.** To install the instrument in a new location, follow the instructions as specified in To unpack the instrument on page 16.

# Manually Opening the Microplate Drawer

If the microplate drawer fails to open either by pressing the DRAWER button, by using the Open Drawer command in the SoftMax<sup>®</sup> Pro Software, there are steps you can take to manually open the drawer.

Required tools:

Carriage puller

### To manually open the microplate drawer

**1.** Turn off the power switch on the instrument, wait five seconds, and then turn the power switch back on.

If the microplate drawer does not open, complete steps 2 to 6.

**CAUTION!** Always turn off power to the instrument using the power switch. Do not shut down power by unplugging the mains power cable from the wall outlet. Doing so may damage the instrument.

**2.** Turn off the power switch on the instrument.

**3.** Loosen the captive screws on the front of the instrument, and then raise the top cover up and over the instrument. See Figure 4-1 on page 57.

**Tip!** If the captive screws are too tight to loosen by hand, use a slotted screwdriver.

**4.** Turn the plate carriage release knob clockwise until it stops. The plate carriage-release knob is located at the right rear of the instrument.

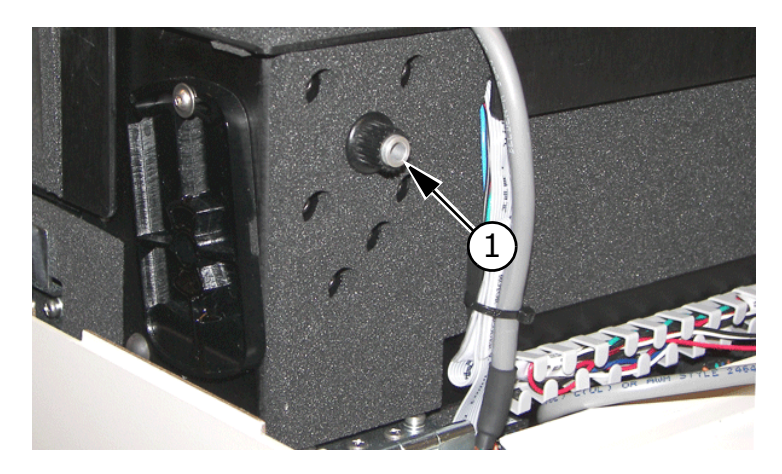

Figure 5-1 Plate carriage release knob

| Item | Name                           |
|------|--------------------------------|
| 1    | Plate carriage<br>release knob |

- **5.** Gently push on the bottom of the drawer, and then insert the carriage puller between the top of the drawer and the instrument. Pull the drawer open enough to insert the carriage puller on the left side of the drawer.
- **6.** Insert the end the carriage puller in the pull point on the left side of the microplate carriage, and then pull the carriage through the drawer opening.

**CAUTION!** Do not hook the carriage puller onto the microplate itself.

68

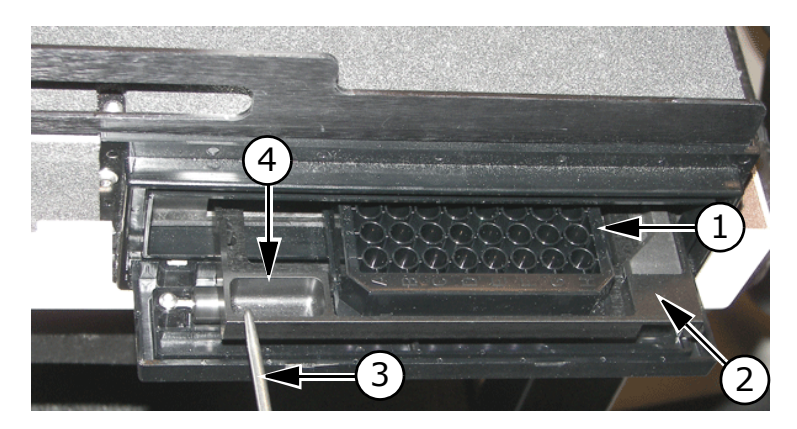

Figure 5-2 Pull point on microplate carriage

| Item | Name              |
|------|-------------------|
| 1    | Microplate        |
| 2    | Microplate drawer |
| 3    | Carriage puller   |
| 4    | Pull point        |

| 2 |       |
|---|-------|
|   | <br>l |
|   | l     |
|   | l     |
|   | l     |
|   | l     |

**Note:** If you are unable to open the microplate drawer after performing this procedure, contact your local Molecular Devices service representative.

**7.** Lower the top cover, and then tighten the captive screws.

# **Replacing the Injector Tips**

Replace the injector tips if performance deteriorates or you suspect cross-contamination. The SpectraMax L Luminescence Microplate Reader can use either metal or plastic tips.

Required tools:

• Injector tool

**Tip!** Instruments with the automatic aperture switching option can use either a metal or plastic injector tip. The metal tip is recommended unless the assay requires a metal-free path.

- **1.** Turn off the instrument power switch.
- **2.** Loosen the captive screws on the front of the instrument, and then raise the top cover up and over the instrument. See Figure 4-1 on page 57.

**Tip!** If the captive screws are too tight to loosen by hand, use a slotted screwdriver.

**3.** Locate the tubing for the injector, unscrew the fitting by turning it counter-clockwise, and then twist the tubing assembly off the adapter.

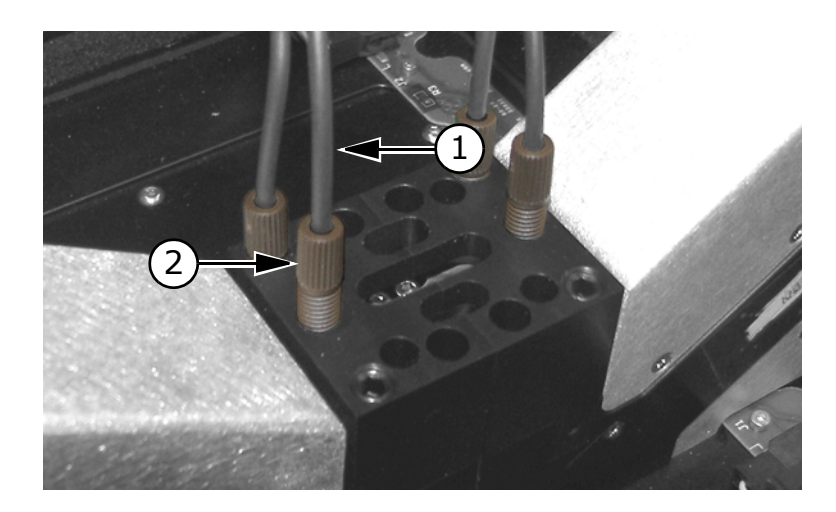

| Figure 5-3 Injector | and | tubing | assembly |
|---------------------|-----|--------|----------|
|---------------------|-----|--------|----------|

| Item | Name             |
|------|------------------|
| 1    | Injector tubing  |
| 2    | Injector fitting |

**4.** Remove the injector tip as instructed in the table below.

| Тір     | Instruction                                                                                                    |
|---------|----------------------------------------------------------------------------------------------------|
| Metal   | Insert the magnetic end of the injector<br>tool into the injector port, and then pull<br>the injector tip and attached adapter out<br>of the port.                                                          |
| Plastic | Insert the pointed end of the injector tool<br>into the injector port, and then pull the<br>adapter out of the port. Insert the<br>injector tool into the injector port a<br>second time to remove the tip. |

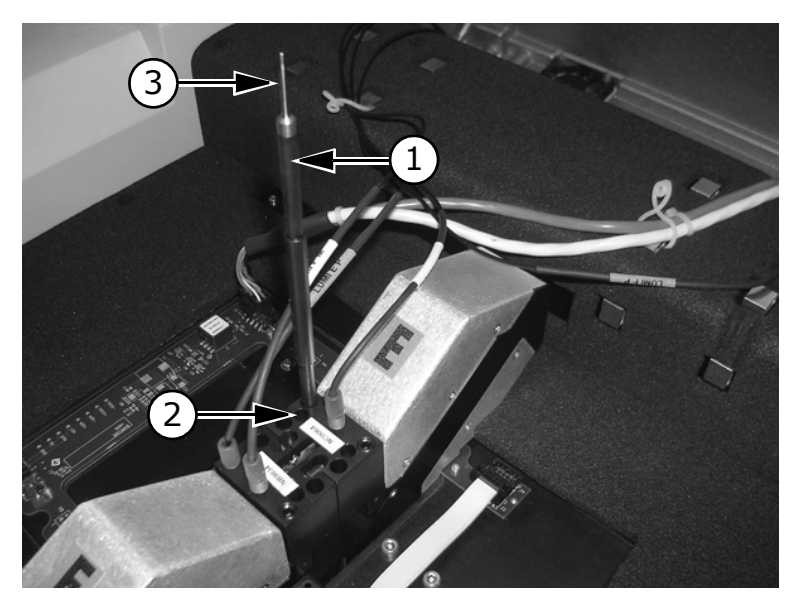

Figure 5-4 Injector tool

| Item | Name                                                          |
|------|---------------------------------------------------------------|
| 1    | Injector tool – end for metal tip inserted in adapter         |
| 2    | Injector port                                                 |
| 3    | Pointed end of injector<br>tool for removing<br>plastic tips. |
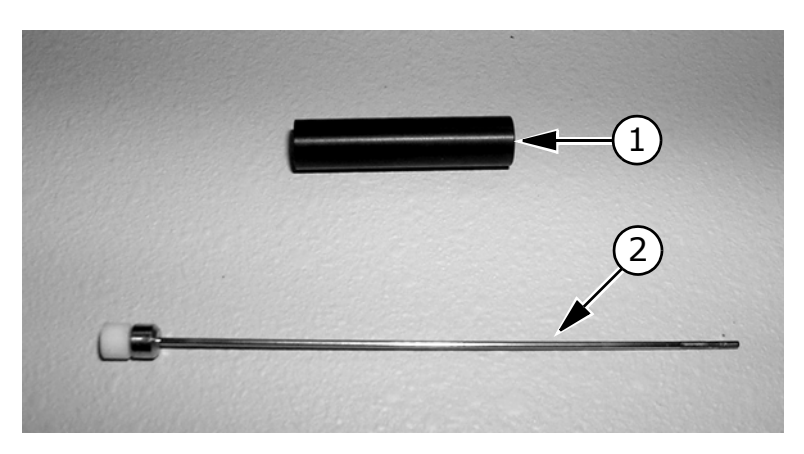

| Figure 5-5 | Metal | injector | tip | and | adapter |
|------------|-------|----------|-----|-----|---------|
|            |       |          |     |     |         |

| Item | Name               |
|------|--------------------|
| 1    | Injector adapter   |
| 2    | Metal injector tip |

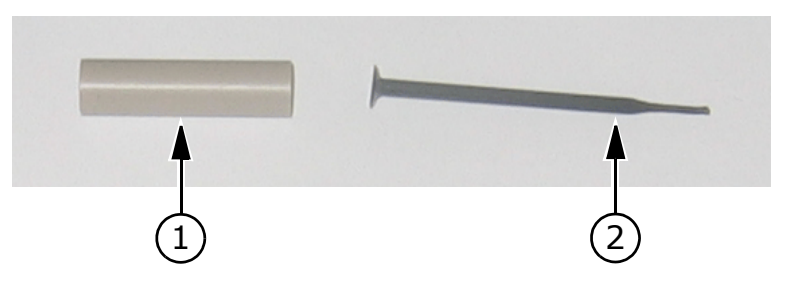

Figure 5-6 Plastic injector tip and adapter

| Item | Name                 |
|------|----------------------|
| 1    | Injector adapter     |
| 2    | Plastic injector tip |

**5.** Replace the injector tip as instructed in the table below.

| Тір     | Instruction                                                                                                    |
|---------|----------------------------------------------------------------------------------------------------|
| Metal   | Install the replacement injector tip in the adapter. Make sure the white end of the injector tip fits inside the injector adapter. |
| Plastic | Insert the plastic injector tip into the injector port, then insert the injector adapter into the port.                            |

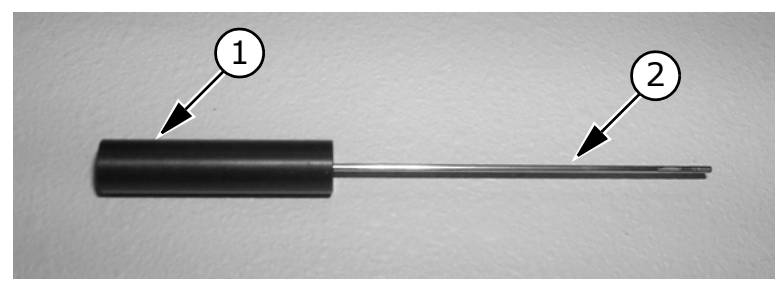

Figure 5-7 Metal injector tip inserted in adapter

| Item | Name               |
|------|--------------------|
| 1    | Injector adapter   |
| 2    | Metal injector tip |

- **6.** Tighten the fitting in the injector port. It might be necessary to grip the injector tubing while tightening the fitting, because there is friction between the two.
- **7.** Lower the top cover, and then tighten the captive screws.

### **Replacing the Peristaltic Tubing**

The SpectraMax L Luminescence Microplate Reader records the volume injected by each injector. At 75,000,000  $\mu$ L (approximately 3,800 96-well microplates) SoftMax® Pro Software issues a warning recommending replacement of the peristaltic tubing. Perform the following procedures to replace the old tubing and test the newly installed tubing.

- Replace the peristaltic tubing
- Prepare the instrument
- Perform an injector accuracy test

Required equipment:

- Precision electronic scale
- 96 and 384-well microplates
- Filtered de-ionized water
- Two clean laboratory bottles

#### To replace the peristaltic tubing

**1.** Loosen the captive screws on the front of the instrument, and then raise the top cover up and over the instrument. See Figure 4-1 on page 57.

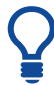

**Tip!** If the captive screws are too tight to loosen by hand, use a slotted screwdriver.

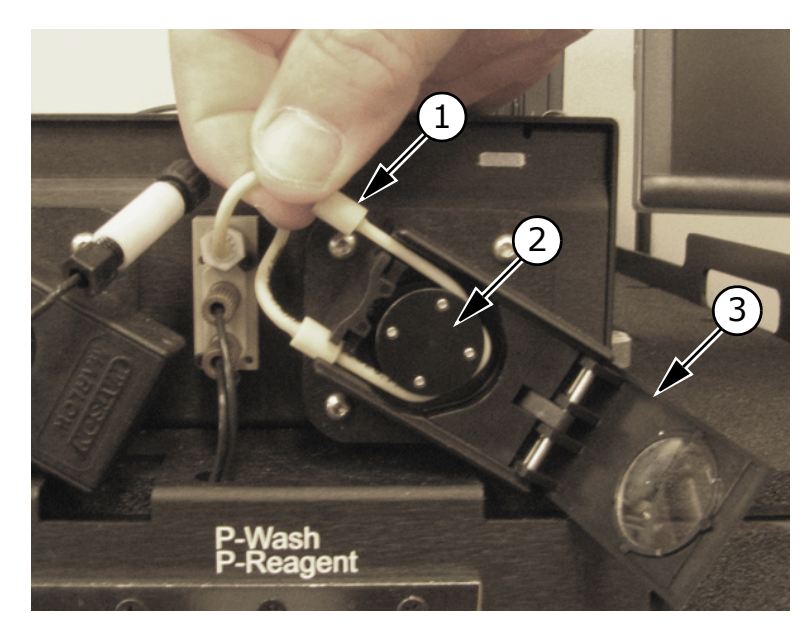

**2.** Open the injector pump access door.

Figure 5-8 Injector pump with access door opened

| Item | Name                      |
|------|---------------------------|
| 1    | Retaining stop            |
| 2    | Pump wheel                |
| 3    | Injector pump access door |

- **3.** To remove the tubing from the pump housing, pull the retaining stop away from the injector, and then disconnect the ends of the tubing from the barbed fittings.
- **4.** Loop the portion of the tube located between the retaining stops around the pump wheel. Stretch the pump tubing so that it is held in place by the retaining stops. Make sure the tube is completely around the pump wheel.

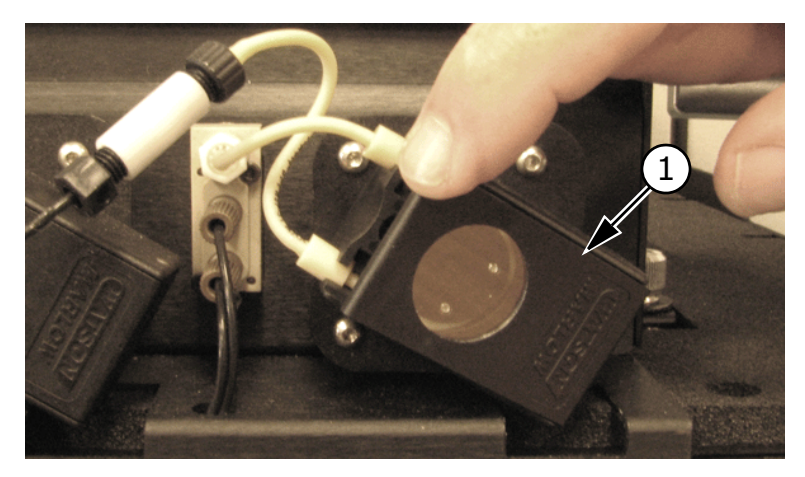

**5.** Close the injector pump access door.

Figure 5-9 Injector pump with access door closed

| Item | Name                      | Description     |
|------|---------------------------|-----------------|
| 1    | Injector pump access door | Closed position |

- **6.** Connect the tubing to the barbed fittings.
- **7.** Lower the top cover, and then tighten the captive screws.

#### To prepare the instrument

- Connect the tubing for the P- and M-reagent bottles to the ports on the left side of the instrument. See Figure 2-4 on page 20.
- **2.** Fill a bottle with filtered de-ionized water, and then place the other ends of the tubing into the bottle.

**CAUTION!** Do not mix the waste and the input water bottles. Doing so can contaminate the instrument's injector plumbing.

- **3.** Connect the waste line to the Waste Port on the back panel. Place the other end of the line in a waste bottle.
- **4.** Turn on the instrument power switch.
- **5.** Turn on the control computer.
- 6. Click Start > Programs > Molecular Devices > SoftMax Pro.

- 7. Prime the injectors. See To prime the injectors on page 59.
- **8.** Prime the injectors two more times while checking for leaks at the reagent ports.

#### To perform an injector accuracy test

This gravimetric method tests the accuracy of the injection volume. The method is based on the weight of water dispensed from the injector. The microplate is weighed using an electronic balance with an accuracy of 0.01 grams. Because water injected into the microplate evaporates, the plate should be sealed following the injection process. Seal the microplate with a commercially available microplate sealing tape. Label tape can be used if plate sealing tape is not available.

- **1.** Prime the injectors. See To prime the injectors on page 59.
- **2.** Prime the injectors two more times.
- **3.** Measure and record the weight of an empty 96-well plate. Include the plate sealing material in the weight.
- **4.** Put the weighed plate into the instrument.
- **5.** In the SoftMax Pro Software, in the experiment window, click **Settings**.

The SpectraMax L Settings window appears.

6. Click Endpoint.

The settings and parameters specific to the Endpoint read type are displayed in the left pane of the window.

- **7.** Click **Integration Time**, and then type an Integration Time of 1 second.
- **8.** Click **Sensitivity**, and then click **AutoRange** in the PMT Setting list.
  - In the Target Calibration Wavelength group, click **395 nm**.
- **9.** Click **Injection and Delay**, and then set the following parameters for M–Injection:
  - Select M-Injection to configure the measurement injection parameters.

| Parameter                | Value |
|--------------------------|-------|
| Injector volume (mL)     | 50    |
| Injection speed (mL/s)   | 230   |
| Number of baseline reads | 0     |

**10.** Click **Assay Plate Type**, and then click **96-well Standard** microplate.

- **11.** Click **Wells to Read**, and then select all of the microplate wells. **12.** Click **OK**.
- 13. Click Read in the SoftMax Pro menu bar.

The M-injections are initiated.

**14.** When the injections have finished, remove, seal, and weigh the plate. Record the weight and then determine the weight difference between the empty plate and the plate after the injections.

The weight difference must be 4.80 grams +/-0.05 grams. If the measured weights recorded from the above steps are not within 4.80 grams +/-0.05 grams, perform the correction procedure. See To perform the correction procedure on page 79.

**15.** Repeat steps 3 to 14 but select P-injection in step 9.

Again, the weight difference must be 4.80 grams +/- 0.05 grams. If the measured weights recorded from the above steps are not within 4.80 grams +/- 0.05 grams, perform the correction procedure. See To perform the correction procedure on page 79.

#### To perform the correction procedure

**1.** In the SoftMax Pro Software, on the **Control** menu, click **Injector Pump Tubing**.

The Injector Pump Tubing window appears.

| 👰 Injector P               | ump Tubing                               |                                     |                              |                       |               |
|----------------------------|------------------------------------------|-------------------------------------|------------------------------|-----------------------|---------------|
| Associated PM              | Ts C,D ▼                                 |                                     |                              |                       |               |
| <u>LumiC</u>               | Remaining<br>Life, %                     | Steps<br>Per µL                     | Recommended<br>Life Vol., µL | Delivered<br>Vol., µL |               |
| P Injector                 | 99.986                                   | 81                                  | 7500000                      | 10175                 | Reset To 0 µL |
| M Injector                 | 99.948                                   | 81                                  | 7500000                      | 39300                 | Reset To 0 µL |
| <u>LumiD</u>               |                                          |                                     |                              |                       |               |
| P Injector                 | 99.986                                   | 71                                  | 75000000                     | 10175                 | Reset To 0 µL |
| M Injector                 | 99.948                                   | 81                                  | 7500000                      | 39300                 | Reset To 0 µL |
| A To ensure<br>injector tu | best performance<br>bing when its life l | e, please replace t<br>has expired. | he                           |                       | Cancel OK     |

| Field                        | Description                                                                     |
|------------------------------|---------------------------------------------------------------------------------|
| Remaining Life, %            | Life left before recommended tubing replacement                                 |
| Steps per µL                 | Specific value for each peristaltic tube, calculated by completing step 3 below |
| Recommended<br>LIfe Vol., µL | Fixed value determined by the SoftMax Pro Software                              |
| Delivered Vol., $\mu L$      | Volume of fluid injected since the last reset                                   |
| Reset to 0 $\mu$ L           | Click to reset the Delivered Vol to 0                                           |

|  | Table 5-1 | Injector | Pump | Tubing | dialog | box f | ield | descriptions |
|--|-----------|----------|------|--------|--------|-------|------|--------------|
|--|-----------|----------|------|--------|--------|-------|------|--------------|

- 2. In the Associated PMTs list, select the desired PMT.
- Calculate the Steps per μL for each injector using the formula Steps per μL = 4.8 grams / actual weight (determined from step 14 and 15 in the procedure To perform an injector accuracy test on page 78.
- **4.** Type the **Steps per μL** for either or both of the M–injectors and the P–injectors as calculated in step 3 above.
- **5.** Click **Reset to 0 \muL** for either or both of the M-injectors and the P-injectors.
- 6. Click OK.
- 7. Close the SoftMax Pro Software.
- **8.** Turn off the power switch on the instrument, wait five seconds, and then turn the power switch back on.

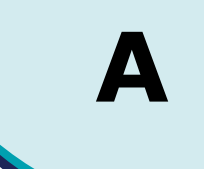

Molecular Devices is committed to ensuring the highest quality of our products and customer service.

If you have any problems with your SpectraMax<sup>®</sup> L Luminescence Microplate Reader, contact our Technical Support group. In the US, contact us at 1-800-635-5577. For locations outside the U.S, please contact your local sales representative.

#### **Standard Warranty**

Molecular Devices warrants its non-consumable hardware products to be free from defects in materials and workmanship for 12 (twelve) months from date of invoice or date of purchased installation visit, whichever is later. The warranty covers the cost of parts and labor to repair the product.

Please keep the shipping container for future use. If you should need an additional container, one can be provided for an additional charge. Products returned to Molecular Devices for repair should be properly packaged with transportation charges prepaid. Molecular Devices will pay for the return shipping of the product to the customer. If the shipment is to a location outside the United States, the customer is responsible for all duties, taxes and freight clearance charges.

The warranty is valid when the product is used for its intended purpose and does not cover products which have been modified without approval from Molecular Devices, or which have been damaged by abuse, accident or connection to incompatible equipment.

This warranty is in lieu of all other warranties, expressed or implied.

#### **Out-of-Warranty Repair Service**

Out-of-warranty repair service is available. Contact Molecular Devices Technical Support for more information.

#### **Optional Service Agreement**

Purchasing an optional Service Agreement extends the coverage of the Standard Warranty. Contact the supplier for current rates.

### **Technical Support**

In order to receive the best possible technical support, we encourage you to register on our website **www.moleculardevices.com**, especially if your sales transaction was conducted by a purchasing agent. Your name in our database ensures that we can contact you directly with important information about product upgrades and special promotional opportunities. Once you register your name, you can then register your instrument.

If you require advice on the use of your SpectraMax L Luminescence Microplate Reader, do not hesitate to contact Molecular Devices' Technical Support. Visit the website www.moleculardevices.com and complete the Technical Support Request form. You can also phone Molecular Devices' Technical Support at 800-635-5577. Follow the prompts for **SpectraMax Plate Readers and Liquid Handling Products Technical Support**.

At Molecular Devices, staying in touch with all our customers is a valuable part of our ongoing development process, ensuring the excellence of every product we offer.

# Symbols

.ppr file 51

## A

air bubbles 59 Analog 8 Analog Only 43 anode 7 aperture 56 aperture switch 58 Assay Plate Type 33 Auto Calculation 56 Automix 33, 39 AutoMix Settings 40 autophosphorescence 37, 41 AutoRange 8, 43 AutoRead 33, 37, 41

## B

back panel 12 background noise 8 Barcode Reader 51 baseline read 36, 44 busy state 11

# С

Calibrating the Instrument 54 Changing the aperture 53, 56 Cleaning the instrument 53 COM port 50, 51 Control menu 53 Control panel 10, 11 cross-contamination 70 crossover point 8 Custom Calibrations 55 custom calibrations 55

### D

damage during transit 67 Dark Adapt 33, 37, 41 Dark Adapt Delay 56 Default PMT Selection 37 de-ionized water 77 draining the wash lines 61 DRAWER button 11 Dual Integration 38 Dual Read 31, 38 dynamic range 8, 9 dynode 7, 8

## Ε

Enable Automix before Read 36 Endpoint 31, 34 external injector module 10

### F

Fast Kinetic 32 Fast Kinetic mode 46 fault condition 11

## Ι

idle state 11 Incubator 53 Injection 33 Injection and Delay 36 Injection speed 44 Injection Wells 33 injector accuracy test 75, 78 weight difference 79 injector port 71, 72 Injector ports 10 injector pump 77 Injector volume 44 Integration Time 32, 33 integraton time normal 38 special 38 Internal Light Emitting Diodes 54

# L

light spectrum 55

### Μ

MaxRange 8, 39, 43 measurement injection 44 measurement port 11 microplate dimensions 11 microplate drawer 10 cleaning 63 fails to open 67 Minimum Interval 42 M–Injection 36 Mix Duration 36 Mix Speed 36 Mix Type 35, 39 M-reagent 12 Multi-PMT Normalization 55 M-wash 12

# Ν

non-calibrated data 8 Number of Reads 42

### Κ

Kinetic 31 Kinetic read type 42

### 0

operating parameters 34 organic solvents 66

### Ρ

performance 54 photocathode 7 Photon Counting 8, 39, 43 P–Injection 36 plate carriage-release knob 68 PMT Modes 8 Point Count 32, 33 Post injection delay 44 P-reagent 12 pre-injection 44 pre-injection port 11 Prime Speed 60 prime the P–injectors 60 Priming the injectors 53 P-wash 12 remote instrument 34, 50 Repair Service 81 replacement injector tip 74 replacement of the peristaltic tubing 75 reset 11 Reversing the injectors 53 Run Time 42

# S

Sensitivity 32, 33, 35 serial number 12 Service Agreement 81 signal medium 8 saturated 8 very bright 8 SoftMax Pro software 51 remote isntrument 51 SoftMax® Pro Software 6 Formula Reference Guide 6 User Guide 6

# Q

quantum efficiency 7

# R

read types 31 dual read 31 endpoint 31 fast kinetic 31 kinetic 31 settings 32 Reading 53 reading chamber temperature 53 reagent bottles 77 reagent ports 11 reagent solution 59 Remaining Life 80

# Т

Target Calibration Wavelength 35, 39, 43 Temperature 54 temperature reading chamber 53 tip assembly 58 transporting the instrument 66

# U

USB cable 51

# W

warranty, parts and labor 81 wash ports 11 wash the M-injectors 61 wash the P-injectors 61 Washing the injectors 53 waste bottle 77 Waste Port 77 waste port 10 Wavelength A 51 Wavelength B 51 Wells to Read 33